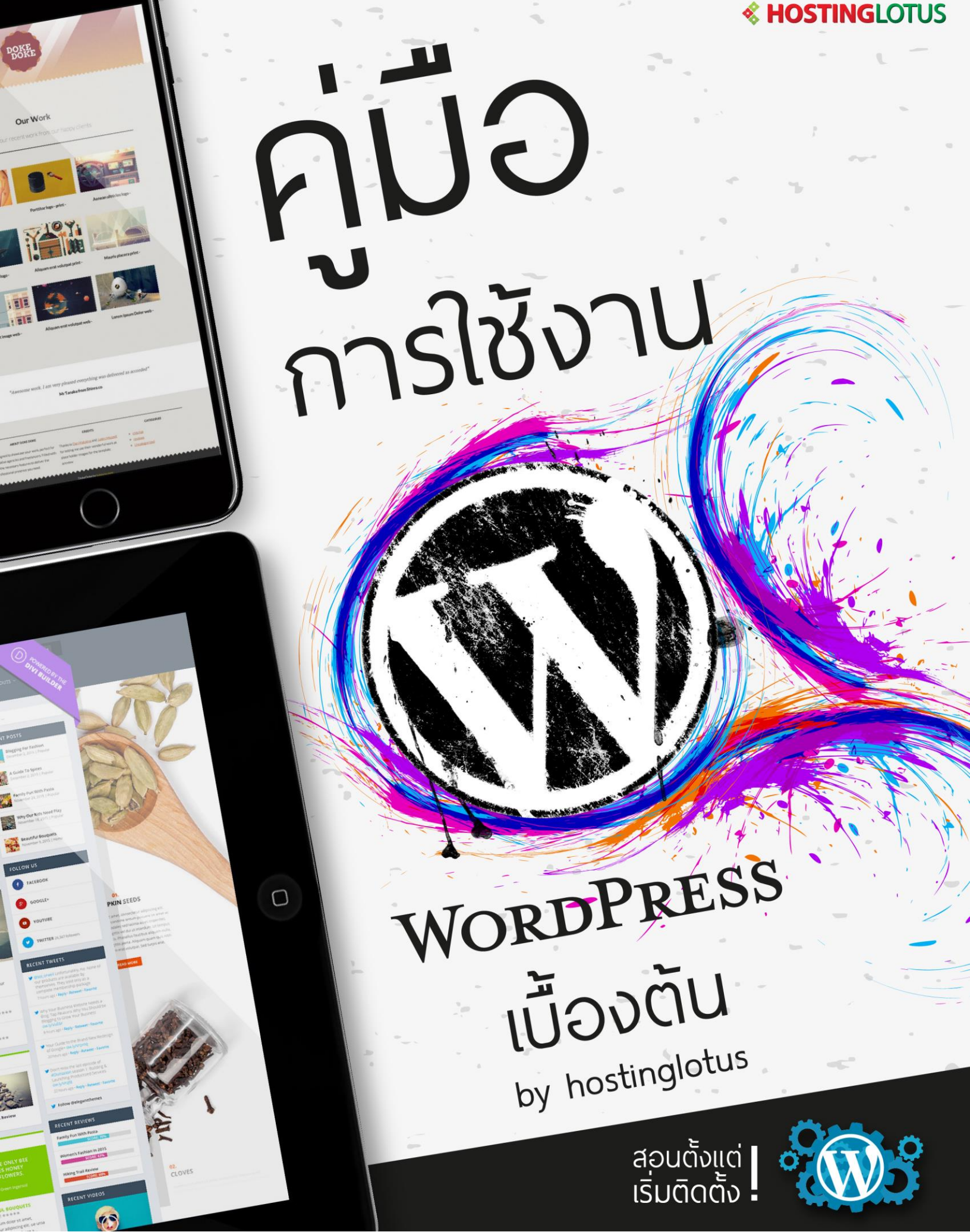

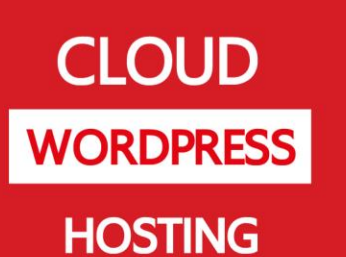

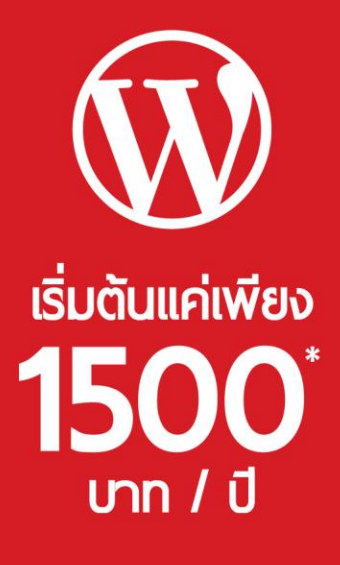

www.hostinglotus.com support@hostinglotus.com 02-105-4322

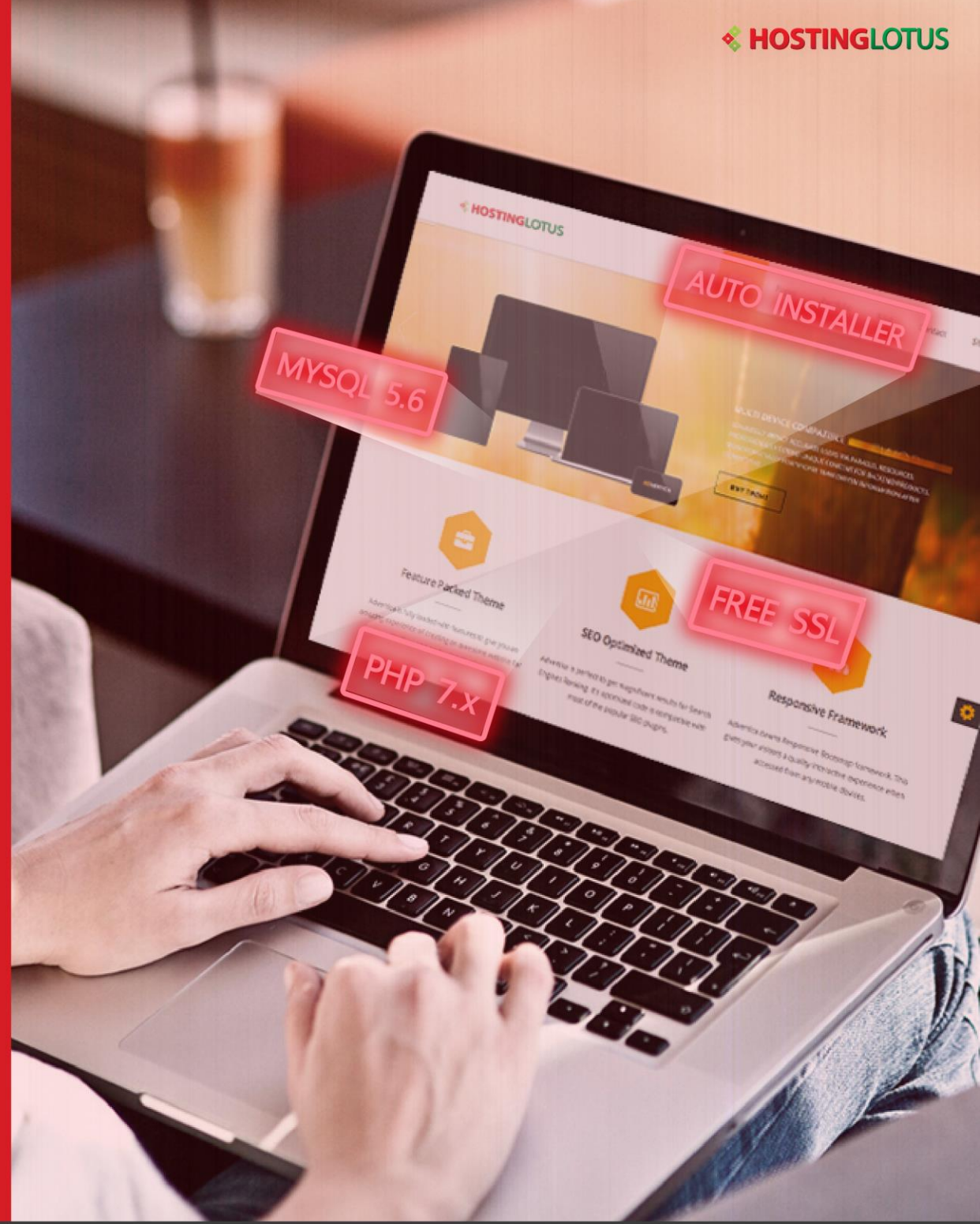

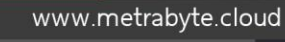

02-026-3124

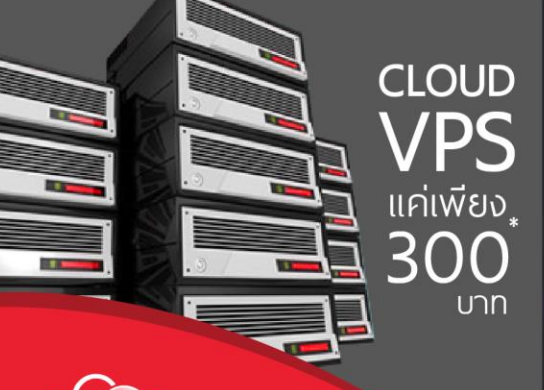

CLOUD WINDOWS HOSTING - SQL Server 2016 - php 7.x - ASP net

support@metrabyte.cloud

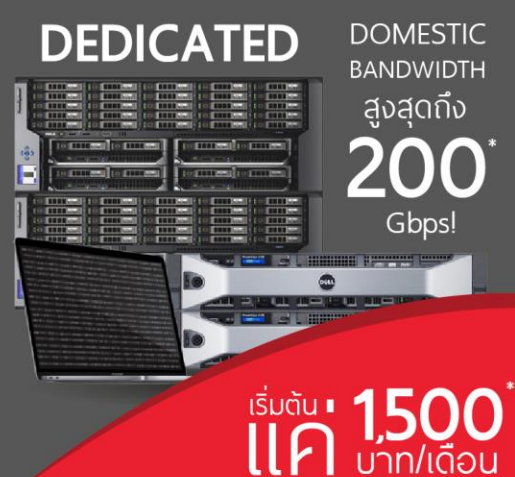

POWER by plesk

# สารบัญ

| Wordpress คืออะไร                                   | 01 |
|-----------------------------------------------------|----|
| การ Install WordPress แบบ Manual บนระบบ DirectAdmin | 02 |
| การติดตั้ง WordPress โดยใช้ Auto Installer          | 08 |
| การ Login เข้าใช้งาน WordPress                      | 11 |
| การสร้างหมวดหมู่ (Categories)                       | 12 |
| การเขียนเรื่อง หรือบทความใหม่ (Posts)               | 13 |
| รูปแบบของบทความ (Post Formats)                      | 15 |
| การใส่ป้ายกำกับ (Tags)                              | 16 |
| การจัดการลิ้งก์ (Link)                              | 17 |
| การสร้างหน้า (Pages)                                | 18 |
| การจัดการชีม (Theme)                                | 19 |
| การเพิ่มธีมใหม่ และ การอัปโหลดธีม                   | 21 |
| การจัดการวิดเจ็ต (Widgets)                          | 23 |
| การจัดการเมนู (Menus)                               | 25 |
| การติดตั้งปลั๊กอิน (Plugins)                        | 28 |
| การจัดการผู้ใช้ (Users)                             | 30 |
| การเพิ่ม Link ในบทความ WordPress                    | 35 |

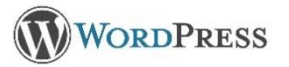

## WordPress คืออะไร

WordPress คือ โปรแกรมที่ช่วยในการสร้างและบริหารเว็บไซต์แบบสำเร็จรูป ที่เราสามารถติดตั้งบนเว็บ server เพื่อสร้างเว็บไซต์, blog หรือ community ซึ่งจะมีระบบจัดการบทความ (Content Management System : CMS) หรือ มีระบบหลังบ้านไว้ช่วยในการจัดการข้อมูล ทำให้ง่ายต่อการใช้งานยิ่งขึ้น

ถือเป็นอีกทางเลือกที่น่าสนใจมาก สำหรับคนที่ต้องการสร้างเว็บไซต์ ไม่ว่าจะเป็นกลุ่มธุรกิจขนาดเล็กจนถึงกลุ่มธุรกิจ ขนาดใหญ่ เพราะ WordPress มีฟังก์ชั่นมากมายที่สามารถตอบโจทย์ความต้องการต่าง ๆ ของเราได้

## ทำไมต้อง WordPress ?

- คุณสามารถสร้างเว็บไซต์ได้อย่างรวดเร็ว และสวยงาม โดยไม่ต้องเสียเวลาออกแบบ หรือตกแต่งอื่มให้วุ่นวาย
- WordPress มี Plugins (โปรแกรมเสริม) มากมาย ช่วยให้เว็บไซต์มีประสิทธิภาพมากขึ้น สวยงามยิ่งขึ้น และตอบโจทย์ ตรงตามความต้องการของเราได้
- ง่ายต่อการเรียนรู้สำหรับผู้เริ่มต้น เพราะมีเมนูที่เรียบง่าย เข้าใจง่าย เหมาะแก่การศึกษา และต่อยอดได้ในอนาคต
- มีการอัพเดต Version ให้มีความทันสมัยและน่าใช้อยู่เสมอ
- WordPress มีประสิทธิภาพในการทำให้เว็บไซด์ติดอันดับหน้าแรก ๆ ในการค้นหาด้วย Search Engine อย่าง Google หรือที่เรียกว่า การทำ SEO (Search engine optimization) เพราะมีโครงสร้างต่าง ๆ รวมถึงเครื่องมือ ที่มีมาให้นั้น ช่วยให้ผู้ใช้งานปรับแต่งได้สะดวกมากยิ่งขึ้น

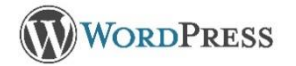

#### การ Install WordPress แบบ Manual บนระบบ DirectAdmin

การ Install WordPress แบบ Manual บนระบบ DirectAdmin โดยวิธีการง่ายๆ

 ให้ดาวน์โหลดไฟล์สำหรับลงโปรแกรม WordPress ก่อน โดยเข้าที่เว็บไซต์ www.wordpress.org และ Download ตัว WordPress มาไว้บน เครื่องของเราก่อนค่ะ โดยหากต้องการ versions ภาษาไทยให้ไปที่เว็บ th.wordpress.org แทนค่ะ

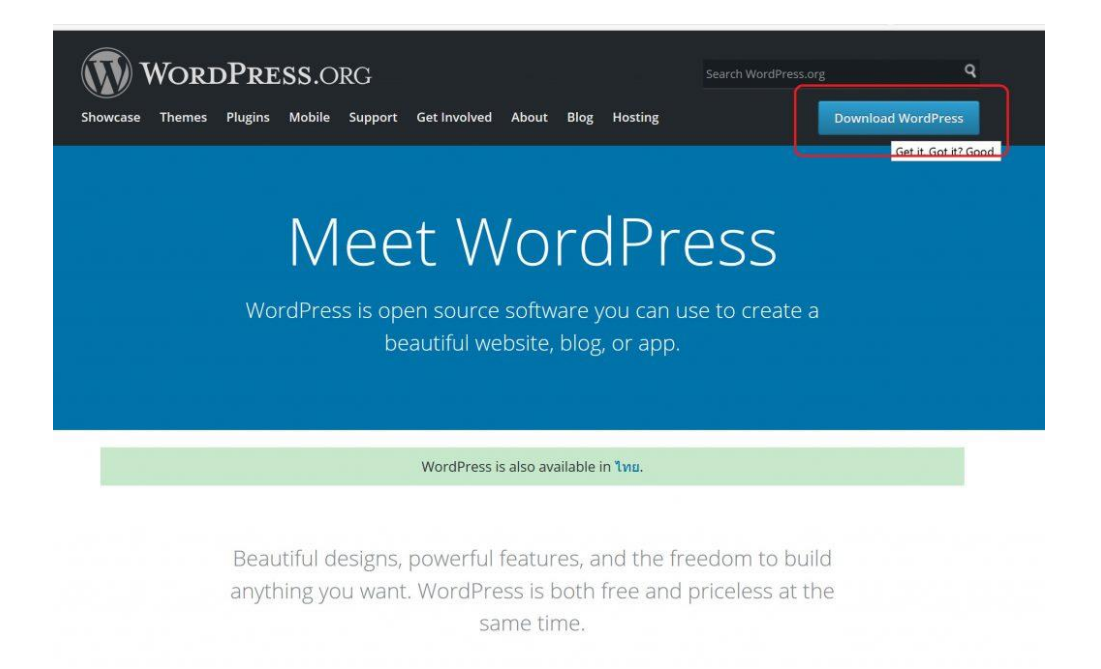

2 หลังจากดาวโหลดเสร็จเรียบร้อยให้แตก file wordpress ออกมาจะได้ folder wordpress ค่ะ

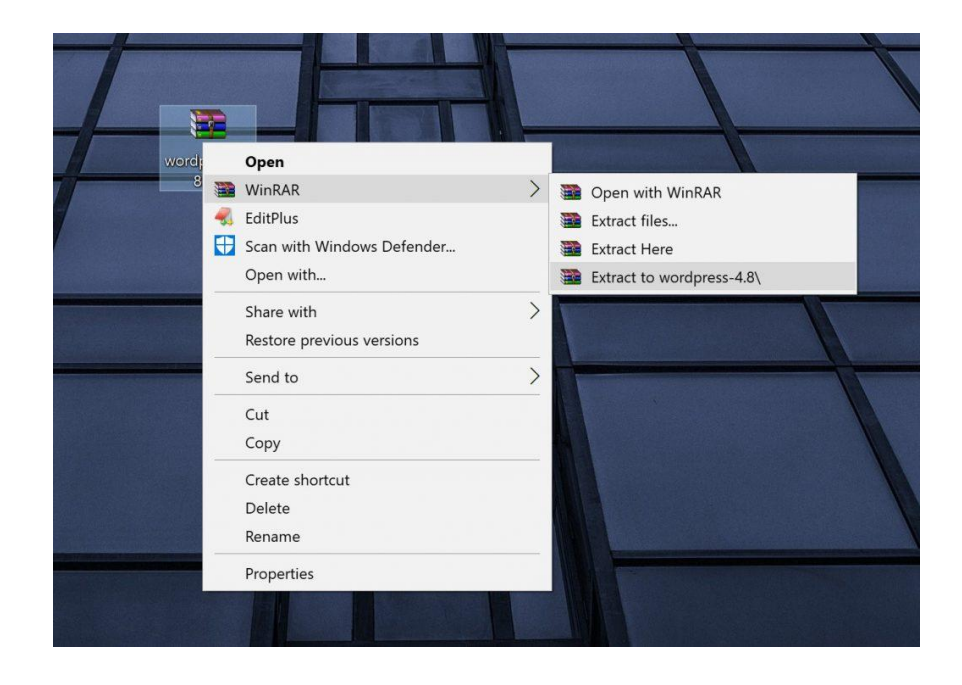

3 ใช้ filezilla ในการ upload ftp โดยใส่ user pass ของ FTP ของ hosting ที่ใช้งานค่ะ

และ upload file ใส่ domains/ชื่อโดเมน/public\_html/ ค่ะ

| Image: Second local field and the second local field and the second loc                                                                                                    | ttp://hosting@hostinglotus.cloud:2002 - FileZilla<br>File Edit View Transfer Server Bookmarks Help New version available!                                                                                                    |                                                                                                    | - 0                                                                                                    | ×  |
|----------------------------------------------------------------------------------------------------|----------------------------------------------------------------------------------------------------|----------------------------------------------------------------------------------------------------|----------------------------------------------------------------------------------------------------|----|
|                                                                                                    |                                                                                                    |                                                                                                    |                                                                                                    |    |
| der verster verster ve                                                                                                    | fost: hostinglotus.cloud Username: hosting Password: •••••• Port: 2002 Q                                                                                                    | vickconnect ·                                                                                                    |                                                                                                    |    |
| htte: interverse<br>werdpress Field Market (Market Market Ma                                                                                                    | tatus: Directory listing of */* successful                                                                                                    |                                                                                                    |                                                                                                    |    |
| and the control of the control of th                                                                                                    | tatus: Retrieving directory listing of "/domains"                                                                                                    |                                                                                                    |                                                                                                    |    |
|                                                                                                    | ocal site: C\Users\hack3rb43\Desktop\wordpress-4.8\                                                                                                    | Remote site: /domains                                                                                                    |                                                                                                    |    |
| in Concentration       in the high in the high in                                                                                                    | wordpress                                                                                                    | application_backups                                                                                                    |                                                                                                    |    |
| image: image:                                                                                                    | Documents     Documents                                                                                                    | 2 backups                                                                                                    |                                                                                                    |    |
| Nerver     Filter.     Filter.                                                                                                    | Downloads     Favorites                                                                                                    | of domains                                                                                                    |                                                                                                    |    |
| serviyes Re Ko. 11/725.<br>h heiningiblackded<br>arectay <u>Bekon 11/725.</u> Red. 512-<br>arectay <u>Bekon 11/725.</u> Red. 512-<br>arectay <u>Bekon 11/725.</u> Red. 512-<br>arectay <u>Bekon 11/725.</u> Red. 512-                                                                                                    | Filename Filesi Filetype Last mo                                                                                                    | Filesize Filetype La                                                                                                    | st m Per Own                                                                                                   |    |
| arectory Pie 66. 18/725. Kd. 512-<br>arectory Selected 1 directory.<br>Selected 1 directory.<br>Selected 1 directory.<br>The folder Marcine Secretaria transfer Sec Pie. State<br>The folder Marcine Secretaria transfer Secretaria transfer Sec Pie. State<br>The folder Marcine Secretaria transfer Secretaria transfer Sec Pie. State<br>The folder Marcine Secretaria transfer Secretaria transfer Sec Pie. State<br>The folder Marcine Secretaria transfer Secretaria transfer Sec Pie. State<br>The folder Marcine Secretaria transfer Secretaria transfer Sec Pie. State<br>The folder Marcine Secretaria transfer Secretaria transfer Secr                                                                                                    | 1]                                                                                                    |                                                                                                    |                                                                                                    |    |
| arectoy performed and and and and and and and and and an                                                                                                    | wordpress File fol., 18/7/25                                                                                                    | hostinglotus.cloud File folder 8/                                                                                                    | 3/25 flcd 512                                                                                                  |    |
| American like     Selected 1 directory.       Serector     Decction     Remde file     Ser PL. Statu                                                                                                    |                                                                                                    |                                                                                                    |                                                                                                    |    |
| siectory services lie develops. See PL. Satus  service lie laide transfer: Successful transfer: Successful transfe                                                                                                    |                                                                                                    |                                                                                                    |                                                                                                    |    |
| Interest files     Failed transfers       Ingr/hosting@hosting@hostingming@hosting@hosting@hosting@hostingming@hosting@hosting@hosting                                                                                                    | directory<br>erver/Local file Direction Remote file                                                                                                    | Selected 1 directory.<br>Size Pri Status                                                                                                    |                                                                                                    |    |
| Implicited conduction       Implicited conduction       Implicited conduc                                                                                                    | Queued files Failed transfers Successful transfers                                                                                                    |                                                                                                    | 100                                                                                                    |    |
| Impl/hostinglotus.doul2002 - FieZilla                                                                                                    |                                                                                                    |                                                                                                    | Queue: empty                                                                                                   | •• |
| Imply/hostingle/bus/doub2.2.Fik2/la       -       -       -       -       -       -       -       -       -       -       -       -       -       -       -       -       -       -       -       -       -       -       -       -       -       -       -       -       -       -       -       -       -       -       -       -       -       -       -       -       -       -       -       -       -       -       -       -       -       -       -       -       -       -       -       -       -       -       -       -       -       -       -       -       -       -       -       -       -       -       -       -       -       -       -       -       -       -       -       -       -       -       -       -       -       -       -       -       -       -       -       -       -       -       -       -       -       -       -       -       -       -       -       -       -       -       -       -       -       -       -       -       -       -       -       -                                                                                                    |                                                                                                    |                                                                                                    |                                                                                                    |    |
| and: hortinglobul.cloud Utemaner noting Passard:                                                                                                    |                                                                                                    |                                                                                                    |                                                                                                    |    |
| strue Directory Isting of "/domains/successful<br>thus Retriving directory luting of "/domains/hostinglotus.cloud"                                                                                                    | ☑ ftp://hosting@hostinglotus.cloud2002 - FileZilla<br>ile Edit View Transfer Server Bookmarks Holp New version available!<br>梁 ♥ 😰 ■ ■ ■ ■ ■ ■ ● ● ● ● ● ● ● ● ● ● ● ● ●                                                                                                    |                                                                                                    | - 0                                                                                                    | ×  |
| state: Directory.isting of //domains/hostinglotus.cloud<br>salistic: (Cliers/Nostinglotus.cloud<br>sourcedpress<br>Facure iste: (Adomains/hostinglotus.cloud<br>sourcedpress<br>Facure iste: (Adomains/hostinglotus.cloud<br>Facure iste: (Adomains/hostinglotus.cloud<br>Facure iste: (Adomains/hostinglotus.cloud<br>Facure is | 2 ftp://hosting@hostinglobus.cloud.2002 - FileZilla<br>lie Edit View Tansfer Server Bockmarks Help New version available!<br>2 → 2 = 1 = 1 = 2 → 2 → 2 → 2 → 2 → 2 → 2 → 2 → 2 → 2                                                                                                    | ickconnect -                                                                                                    | - 0                                                                                                    | ×  |
| at site:       (VSURM:NALS1H53)Desktop/word/press. <ul> <li></li></ul>                                                                                                    | Itp://hosting@hostinglotus.cloud.2002 - FileZilla         Ide Edit View Transfer Server Bookmarks Help New version available!         Image: Server Bookmarks Help New version available!         Image: Server Bookmarks Help New version available!         Image: Server Bookmarks Help New version available!         Image: Server Bookmarks Help New version available!         Image: Server Bookmarks Help New version available!         Image: Server Bookmarks Help New version available!         Image: Server Bookmarks Help New version available!         Image: Server Bookmarks Help New version available!         Image: Server Bookmarks Help New version available!         Image: Server Bookmarks Help New version available!         Image: Server Bookmarks Help New version available!         Image: Server Bookmarks Help New version Bookmarks Help New version Bookmarks Help New Version Bookmarks Help New Version Bookm                                                                                                    | ickconnect ·                                                                                                    | - 0                                                                                                    | ×  |
| are wordpress       Files. Filetype       Last m.       Per.       Own                                                                                                    | 2 hp://hosting@hostinglotus.cloud.2002 - FileZilla<br>lie Edit View Tansfer Server Bockmarks Help New version available!<br>2 ■ 2 ■ 1 ■ 2 ■ 2 ■ 2 ■ 2 ■ 2 ■ 2 ■ 2 ■                                                                                                    | ickconnect •                                                                                                    | - 0                                                                                                    | ×  |
| a Download:       mmp         tename       Files/L. Filetype Last mo         wordprens       File fol 18/7/25         Filename       Files/Leftetype         uwrdprens       File fol         Bownload:       File fol         uwrdprens       File fol         Bownload:       File fol         Image       Files/Leftetype         Last m       Particle         Image       File folder         18/7/2       File folder         Image       File folder         18/7/2       File folder         Image       File folder         18/7/2       File folder         Image       File folder         Image       File folder         Image       File folder         Image       File folder         Image       File folder         Image       File folder         Image       File folder         Image       File folder         Image       File folder         Image       File folder         Image       File folder         Image       File folder         Image       File folder         I                                                                                                    | Itp://hosting@hostinglotus.cloud.2002 - FileZilla         lie Edit View Transfer Sever Bockmarks Help New version available!         Iw Torration Control Control C | v Remote ette. /domains/hostinglotus.cloud                                                                                                    | - 0                                                                                                    | ×  |
| Bit Favorites       Filesize Filetype       Last m., Per., Own, own, own, own, own, own, own, own, o                                                                                                    | Itp://hosting@hostinglotus.cloud.2002 - FileZilla         ile Edit View Transfer Server Bolomarks. Help New version available!         Image: Server Bolomarks. Help New version available!         Image: Server Bolomarks. Help New version available.                                                                                                    | Remote site: /domains/hostinglotus.cloud     Packups     Dackups                                                                                                    | - 0                                                                                                    | >  |
| ename Fiesze Filetype Last mo<br>wordpress File fol. 18/7/25<br>i htpasswd File folder 18/7/2<br>private_hmal File folder 78/72<br>private_hmal File folder 78/72<br>private_hmal File fol                                                                                                    | Itp://hosting@hostinglotus.cloud/2002 - FileZilla     lie Edit Weer Yansfer Server Bockmarks Help New version available!                                                                                                    | Remote site: //domains/hostingiotus.cloud                                                                                                    | - 0                                                                                                    | ×  |
| wordpress     File fold                                                                                                    | Itp://hosting@hostinglotus.cloud.2002 - File2illa         lie Edit Wew Transfer Sever Bockmarks Help New version available!         ie Mark Sever Bockmarks Help New version available!         ist Director Biological Severation available!         ist Director Biological Severation available!         ist Director Biological Severation         ists: Director Biological Severation         ists: Director Biological                                                                                                    | Remote site: /domains/hostinglotus.cloud                                                                                                    | - 0                                                                                                    | ×  |
| income       Selected 1 directory.         street/or value       Selected 1 directory.                                                                                                    | Itp://hosting@hostinglotus.cloud.2002 - FileZilla         lie Edit View Transfer Sever Bockmarks Help New version available!         Iw Difference Sever Bockmarks Help New version available!         lost: hostinglotus.cloud         tass: Directory listing of 7/domains* successful         tasus: Directory listing of 7/domains* successful         tasus: Directory listing of 7/domains* successful         acal site:       C:\Users/hack3rb43/bOesktop\wordpress - 4.8\         Documents         Documents         Documents         Documents         Documents         Prevoltes         FilesL. Filetype Last mo                                                                                                    | Remote site: /domains/hostinglotus.cloud                                                                                                    |                                                                                                    | ×  |
| Arrectory Selected 1 directory.                                                                                                    | Itp://hosting@hostinglotus.cloud.2002 - Fi#ZIIIa         ile Edit View Transfer Server Bookmarks Help New version available!         ile Dit View Transfer Server Bookmarks Help New version available!         ile Dit Netholitation Server Bookmarks Help New version available!         ile Dit Netholitation Server Bookmarks Help New version available!         ile Dit Netholitation Server Bookmarks Help New version available!         ile Dit Netholitation         isting of Ydomains' successful         tatus:       Brentowing of Ydomains' successful         tatus:       Brentowing of Ydomains' successful         tatus:       Brentowing of Ydomains' successful         tatus:       Brentowing of Ydomains' successful         tatus:       Brentowing of Ydomains' successful         tatus:       Brentowing of Ydomains' successful         tatus:       Brentowing of Ydomains' successful         tatus:       Brentowing of Ydomains' successful         tatus:       Brentowing of Ydomains' successful         tatus:       Brentowing of Ydomains' successful         tatus:       Brentowing of Ydomains' successful         tatus:       Brentowing of Ydomains' successful         Downloads       Brentowing of Ydomains' successful         tatus:       Filestowing Plantset successful         Downloads       Brento                                                                                                    | Remote site: /domains/hostinglotus.cloud                                                                                                    |                                                                                                    | >  |
| directory Selected 1 directory.                                                                                                    | Itp://hosting@hostinglotus.cloud.2002 - FileZilla         ile Edit View Transfer Sever Bockmarks Help New version available!         ile Martine Transfer Sever Bockmarks Help New version available!         ile Martine Transfer Sever Bockmarks Help New version available!         ile Martine Transfer Sever Bockmarks Help New version available!         ile Martine Transfer Sever Bockmarks Help New version available!         ile Martine Transfer Sever Bockmarks Help New version available!         isota Several New York Several New York Sev                                                                                                    | ickconnect                                                                                                    | st m Per Own                                                                                                   | ×  |
| directory Selected 1 directory.                                                                                                    | Itp://hosting@hostinglotus.cloud.2002 - FileZilla         lie Edit View Transfer Sever Bockmarks Help New version available!         Image: Several Bockmarks Help New version available!         Image: Several Bockmarks Help New Version available!         Image: Several Bockmarks Help New Version available Help New Version available Help New Version available Help New Version available Help New Version available Help New Version available Help New Version available Help New Version available Help New Version availa                                                                                                    | Remote site: /domains/hostinglotus.cloud                                                                                                    | - D                                                                                                    | ×  |
| directory Selected 1 directory.<br>erver/Local file Direction Remote file Size Pri Status                                                                                                    | Itp://hosting@hostinglotus.cloud.2002 - FieZilla         le Edit Wee Transfer Sever Bockmarks Help New version available!         Image: Sever Bockmarks Help New version available!         Image: Several Bockmarks Help New version available!         Image: Several Bockmarks Help New Version available!         Image: Several Bockmarks Help New Version available!         Image: Several Bockmarks Help New Version available!         Image: Several Bockmarks Help New Version available!         Image: Several Bockmarks Help New Version available New Version available New Version available                                                                                                    | Remote site: /domains/hostinglotus.cloud                                                                                                    | -<br>st m. Per., Own.,<br>///2. ficd., 512.,<br>///2. ficd., 512.,<br>3/25. adf(m. 512.)<br>3/25. icd(m. 512.) | >  |
| directory Selected 1 directory.                                                                                                    | Itp://hosting@hostinglotus.cloud:2002 - FileZilla         te Edit Ween Transfer Server Bockmarks Help New version available!         Image: Server Bockmarks Help New version available!         Image: Server Bockmarks                                                                                                    | ickconnect                                                                                                    | - □<br>st m Per Own<br>/7/2 fied                                                                               | ;  |
| directory Selected 1 directory.<br>erver/Local file Direction Remote file Size Pri_ Status                                                                                                    | Itp://hotting@hotstinglotus.cloud:2002 - FileZilla         le Edit Wear Transfer Server Bockmarks Help New version available!         le Dit Wear Transfer Server Bockmarks Help New version available!         le Dit Wear Transfer Server Bockmarks Help New version available!         le Dit Wear Transfer Server Bockmarks Help New version available!         le Dit Wear Transfer Server Bockmarks Help New version available!         le Dit Wear Transfer Server Bockmarks Help New version available!         was:       Directory Isting of 'Adomains' successful         stats:       Directory Neutro of 'Adomains' successful         stats:       Directory Neutro of 'Adomains' successful         statistic       C/Users/hack3fe43/Desktop/wordpress-48\         Herame       Filesi Filetype Last mo                                                                                                    | ickconnect     •       Remote site:     /domains/hostinglotus.cloud       Deskups     •       Instinglotus.cloud     •       Instinglotus.cloud     • <td>- D<br/>st m_ Per., Own<br/>17/2. fied., 512<br/>17/2. fied., 512<br/>17/2. fied., 512<br/>17/2. fied., 512</td> <td>2</td>                                                                                                    | - D<br>st m_ Per., Own<br>17/2. fied., 512<br>17/2. fied., 512<br>17/2. fied., 512<br>17/2. fied., 512         | 2  |
| directory Selected 1 directory.<br>erver/Local file Direction Remote file Size Pri Status                                                                                                    | Itp://hotsing@hotsinglotus.cloud.2002 - FileZilla         le Edit Wee Transfer Server Bockmarks Help New version available!         Image: Server Bockmarks Help New version available!         Image: Server Bockmarks Help New version available New version available New version available New version avai                                                                                                    | Remote site: /domains/hostinglotus.cloud                                                                                                    | - D<br>st m. Per., Own<br>/7/2. flcd. 512<br>/7/2. flcd. 512<br>3/25. tflc 512<br>3/25. flcd 512               | 2  |
| directory Selected 1 directory.<br>erver/Local file Direction Remote file Size PriL. Status                                                                                                    | Itp://hosting@hostingletus.cloud.2002 - FileZilla         le Edit Weer Transfer Severe Bockmarks Help New version available!         Image: Several Several | ickconnect                                                                                                    | st m Per Own<br>//72 fied                                                                                      | >  |
| directory Selected 1 directory.<br>erver/Local file Direction Remote file Size Pri_ Status                                                                                                    | Itp://hosting@hostinglotus.cloud.2002 - File2illa         lie Edit View Transfer Sever Bockmarks Help New version available!         Image: Several Several | Remote dte /domains/hostinglotus.doud                                                                                                    | -<br>st m_ Per., Own<br>7/72. fied. 512<br>7/72. fied. 512<br>7/72. fied. 512<br>7/72. fied. 512               | >  |
| directory Selected 1 directory.<br>erver/Local file Direction Remote file Size Pri_ Status                                                                                                    | Itp://hotting@hottinglotus.cloud:2002 - FileZilla         le Edit Wear Transfer Server Bockmarks Help New version available!         Image: Server Bockmarks Help New version available!         Image: Server Bockmarks Help New version available?         Image: Server Bockmarks Help New version available?         Image: Server Bockmarks Help New version available?         Image: Server Bockmarks Help New version available?         Image: Server Bockmarks Help New version available?         Image: Server Bockmarks                                                                                                    | Remote site: /domains/hostinglotus.cloud<br>Packups<br>Datinglotus.cloud<br>Filename<br>Filesize Filetype<br>htpasovd<br>File folder 18<br>Protec.html<br>File folder 77<br>File folder 77<br>File folder 78<br>File folder 77<br>File folder 18<br>File folder 19<br>File folder 19<br>File |                                                                                                    | >  |
| directory Selected 1 directory.<br>erver/Local file Direction Remote file Size Pri Status                                                                                                    | Itp://hotting@hottinglotus.cloud.2002 - FileZilla         le Edit Wee Transfer Sever Bockmarks Help New version available!         Image: Several Several S | ickconnect                                                                                                    | st m Per Own<br>//7/2_ ficd 512<br>/7/2_ ficd 512<br>/7/2_ ficd 512<br>/7/2_ ficd 512<br>/7/2_ fied 512        |    |
| Selected 1 directory.<br>selected 1 directory.<br>prver/Local file Direction Remote file Size Pri_ Status                                                                                                    | Itp://hosting@hostinglotus.cloud.2002 - File2illa         lie Edit View Transfer Sever Bockmarks Help New version available!         Image: Sever Bockmarks Help New version available!         Image: Sever Bockmarks Help New version available!         Image: Sever Bockmarks Help New version available!         Image: Several Several New New New New New New New New New New                                                                                                    | ickconnect                                                                                                    | - Own<br>st m Per Own<br>///2_ fied \$12<br>3/25 adf \$12<br>3/25 fied \$12<br>///2_ fied \$12                 | >  |
| directory Selected 1 directory.<br>rver/Local file Direction Remote file Size Pri_ Status                                                                                                    | Itp://hosting@hostinglotus.cloud.2002 - FileZilla         lie Edit View Transfer Sever Bockmarks Help New version available!         Image: Several Several | ickconnect •  Remote site: /domains/hostinglotus.cloud  Beckups  Beckups  Beckups  Beckups  Beckups  Beckups Beckups B                                                                                                    | → □ st m_ Per., Owm., ///2 fied., 512 ///2 fied., 512 ///2 fied., 512 ///2 fied., 512                          | >  |
| directory Selected 1 directory.<br>erver/Local file Direction Remote file Size Pri_ Status                                                                                                    | Itp://hosting@hostinglotus.cloud/2002 - FileZilla         le Edit Weer Transfer Severe Bockmarks Help New version available!         Image: Several Several Severa  | ickconnect •                                                                                                    | st m Per Own<br>//72_ fied. 512<br>//2_ fied. 512<br>/72_ fied. 512<br>/72_ fied. 512<br>/72_ fied. 512        | >  |
| directory Selected 1 directory.<br>rver/Local file Direction Remote file Size Pr Status                                                                                                    | Itp://hosting@hostingletus.cloud.2002 - FileZilla         le Edit Weer Transfer Severe Bockmarks Help New version available!         Image: Severe Bockmarks Help New version available!         Image: Severe Bockmarks                                                                                                    | ickconnect                                                                                                    | - Own<br>st m Per Own<br>1/7/2. fied \$12<br>3/25 adf \$12<br>3/25 fied \$12<br>1/7/2 fied \$12                | >  |
| directory Selected 1 directory.<br>rver/Local file Direction Remote file Size Pri Status                                                                                                    | Itp://hosting@hostinglotus.cloud.2002 - FileZilla         lie Edit View Transfer Sever Bockmarks Help New version available!         Image: Several Several | ickconnect •                                                                                                    | st m_ Per., Owm.,<br>///2_ fied. 512<br>///2_ fied. 512<br>///2_ fied. 512<br>///2_ fied. 512                  | >  |
| Selected 1 directory         Selected 1 directory.           prever/Local file         Direction         Remote file         Size Pr Status                                                                                                    | Itp://hosting@hostinglotus.cloud/2002 - FileZilla         le Edit Weer Transfer Severe Bockmarks Help New version available!         Image: Several Several Severa  | ickconnect -                                                                                                    | st m Per Own<br>//72_ ficd512<br>//72_ ficd512<br>/72ficd512<br>/72ficd512<br>/77fied512                       | >  |
| rver/Local file Direction Remote file Size Pri Status                                                                                                    | Itp://hotting@hottinglotus.cloud.2002 - FileZille         le Edit Wee Tranfer Sever Bockmarks Help New version available!         Image: Several Several Se | ickconnect                                                                                                    | st m Per Own<br>//7/2_ fied 512<br>/7/2_ fied 512<br>/7/2_ fied 512<br>/7/2_ fied 512<br>/7/2_ fied 512        | >  |
|                                                                                                    | Itp://hotting@hottinglotus.cloud:2002 - FileZilla         le Edit Weer Transfer Server Bockmarks Help New version available!         Image: Server Bockmarks Help New version available!         Image: Server Bockmarks Help New version available!         Image: Server Bockmarks Help New version available!         Image: Server Bockmarks Help New version available!         Image: Server Bockmarks New Server Bockmarks Help New version available!         Image: Server Bockmarks New Server Bockmarks New Server                                                                                                    | ickconnect                                                                                                    | - D                                                                                                    | >  |

4 เมื่อ upload เสร็จแล้ว เราไป install กันได้เลยค่ะ

|                                                                        |                                       |                                       |                                        |            | - 0          | × |
|------------------------------------------------------------------------|---------------------------------------|---------------------------------------|----------------------------------------|------------|--------------|---|
| File Edit View Transfer Server Bookmarks Help New version availab      | ole!                                  |                                       |                                        |            |              |   |
|                                                                        |                                       |                                       |                                        |            |              |   |
| Host: hostinglotus.cloud Username: hosting Password: •••••• P          | ort: 2002 Quickconnect ·              |                                       |                                        |            |              |   |
| itatus: File transfer successful, transferred 32,392 bytes in 1 second |                                       |                                       |                                        |            |              | ^ |
| tatus: Starting upload of C:\Users\hack3rb43\Desktop\wordpress-4.6     | l\wordpress\wp-admin\css\list-tables. | min.css                               |                                        |            |              |   |
| status: File transfer successful, transferred 40,361 bytes in 1 second |                                       | Baumaka alkar (damatara da ankin atar | e o starod for della desart            |            |              |   |
| Local site: C.\Users\nackSrb45\Desktop\wordpress-4.0\wordpress\        |                                       | Remote site: /domains/nostingio       | tus.cioud/public_ntmi                  |            |              |   |
| Wordpress                                                              | <u>^</u>                              | 2 public ftp                          |                                        |            |              | - |
| Downloads                                                              |                                       | public html                           |                                        |            |              |   |
| 😢 🦕 Favorites                                                          | ~                                     | ? stats                               |                                        |            |              | ~ |
| Filename Filesi Filetype Last mo                                       |                                       | Filename                              | Filesize Filetype                      | Last m Per | Own          |   |
| 1.                                                                     |                                       | 1.                                    | 10000000000000000000000000000000000000 |            |              |   |
| wp-admin File fol 18/7/25                                              |                                       | wp-admin                              | File folder                            |            |              |   |
| wp-content File fol 18/7/25                                            |                                       | index.php                             | 418 PHP File                           |            |              |   |
| wp-includes File fol 18/7/25                                           |                                       | license.txt                           | 19,935 Text Document                   |            |              |   |
| index.php 418 PHP File 25/9/25                                         |                                       | 👼 readme.html                         | 7,413 Firefox HTML D                   |            |              |   |
| license.txt 19,9 Text D 3/1/256                                        |                                       | wp-activate.php                       | 5,447 PHP File                         |            |              |   |
| readme.html 7,413 Firefox 12/12/2                                      |                                       | wp-blog-header.php                    | 364 PHP File                           |            |              |   |
| wp-activate.php 5,447 PHP File 28/9/25                                 |                                       | wp-comments-post.php                  | 1,627 PHP File                         |            |              |   |
| wp-blog-header.php 364 PHP File 19/12/2                                |                                       | wp-config-sample.php                  | 2,853 PHP File                         |            |              |   |
| wp-comments-post.php 1,627 PHP File 29/8/25                            |                                       | wp-cron.php                           | 3,286 PHP File                         |            |              |   |
| wp-config-sample.php 2,853 PHP File 16/12/2                            |                                       | wp-links-opml.php                     | 2,422 PHP File                         |            |              |   |
| wp-cron.php 3,286 PHP File 25/5/25                                     |                                       | wp-load.php                           | 3,301 PHP File                         |            |              |   |
| wp-links-opml.php 2,422 PHP File 21/11/2                               |                                       | wp-login.php                          | 34,327 PHP File                        |            |              |   |
| wp-load.php 3,301 PHP File 25/10/2                                     |                                       | wp-mail.php                           | 8,048 PHP File                         |            |              |   |
| wp-login.php 34,3 PHP File 13/5/25                                     |                                       | wp-settings.php                       | 16,200 PHP File                        |            |              |   |
| wp-mail.php 8,048 PHP File 11/1/25                                     |                                       | wp-signup.php                         | 29,924 PHP File                        |            |              |   |
| wp-settings.php 16,2 PHP File 7/4/256                                  |                                       | wp-trackback.php                      | 4,513 PHP File                         |            |              |   |
| wp-signup.pnp 29,9 PHP File 24/1/25                                    |                                       | xmirpc.pnp                            | 3,065 PHP File                         |            |              |   |
| wp-trackback.prip 4,515 PHP File 15/10/2                               |                                       |                                       |                                        |            |              |   |
| xmirpc.pnp 3,065 PHP File 51/8/25                                      |                                       |                                       |                                        |            |              |   |
|                                                                        |                                       |                                       |                                        |            |              |   |
|                                                                        |                                       |                                       |                                        |            |              |   |
|                                                                        |                                       |                                       |                                        |            |              |   |
| elected 16 files and 3 directories. Total size: 143,143 bytes          |                                       | 16 files and 1 directory. Total size: | 143,143 bytes                          |            |              |   |
| Server/Local file Direction                                            | Remote file Size                      | Pri Status                            |                                        |            |              | ~ |
| ftp://hosting@hostinglotus.cloud:2002                                  |                                       |                                       |                                        |            |              |   |
| Queued Files (1227) Exiled transform Successful transform (15.4)       |                                       |                                       |                                        |            |              |   |
| Queded mes (1337) raied dansiers (30CCession dansiers (154)            |                                       |                                       |                                        | A0000      | ue: 21.0 MiR |   |

5 เรียกเว็บของเราขึ้นมา จะพบหน้าให้เลือกภาษาที่ install ให้เลือกภาษาที่ต้องการค่ะ

| O hostinglotus.cloud/wp-admin/setup-config.php | C                                                                                                    | Q. Search | Ó | + | î | ۵ | - |
|------------------------------------------------|----------------------------------------------------------------------------------------------------|-----------|---|---|---|---|---|
|                                                | Ŵ                                                                                                    |           |   |   |   |   |   |
|                                                | English (United States) ^<br>Afrikaans<br>الارتين مالي<br>الارتين المريني<br>الارتين المريني<br>Berapyckan Moba<br>Былгарски<br>বাংগা<br>আংজি<br>Bosanski<br>Cetalà |           |   |   |   |   |   |
|                                                | Cebuano<br>Cestina<br>Cymraeg<br>Dansk<br>Deutsch (Schweiz)<br>Deutsch (Schweiz, Du)<br>Deutsch (Schweiz, Du)<br>Deutsch (Sie)<br>≹<≋                               |           |   |   |   |   |   |
|                                                | Continue                                                                                                    |           |   |   |   |   |   |

6. เข้าไปใน Control Panel ของ Hosting ของเรา สร้าง Database ขึ้นมาครับ ปกติจะอยู่ในหัวข้อ MySQL Management

หลังจากได้ user pass ของ database มา ให้เตรียมนำไปลงกับ wordpress ค่ะ

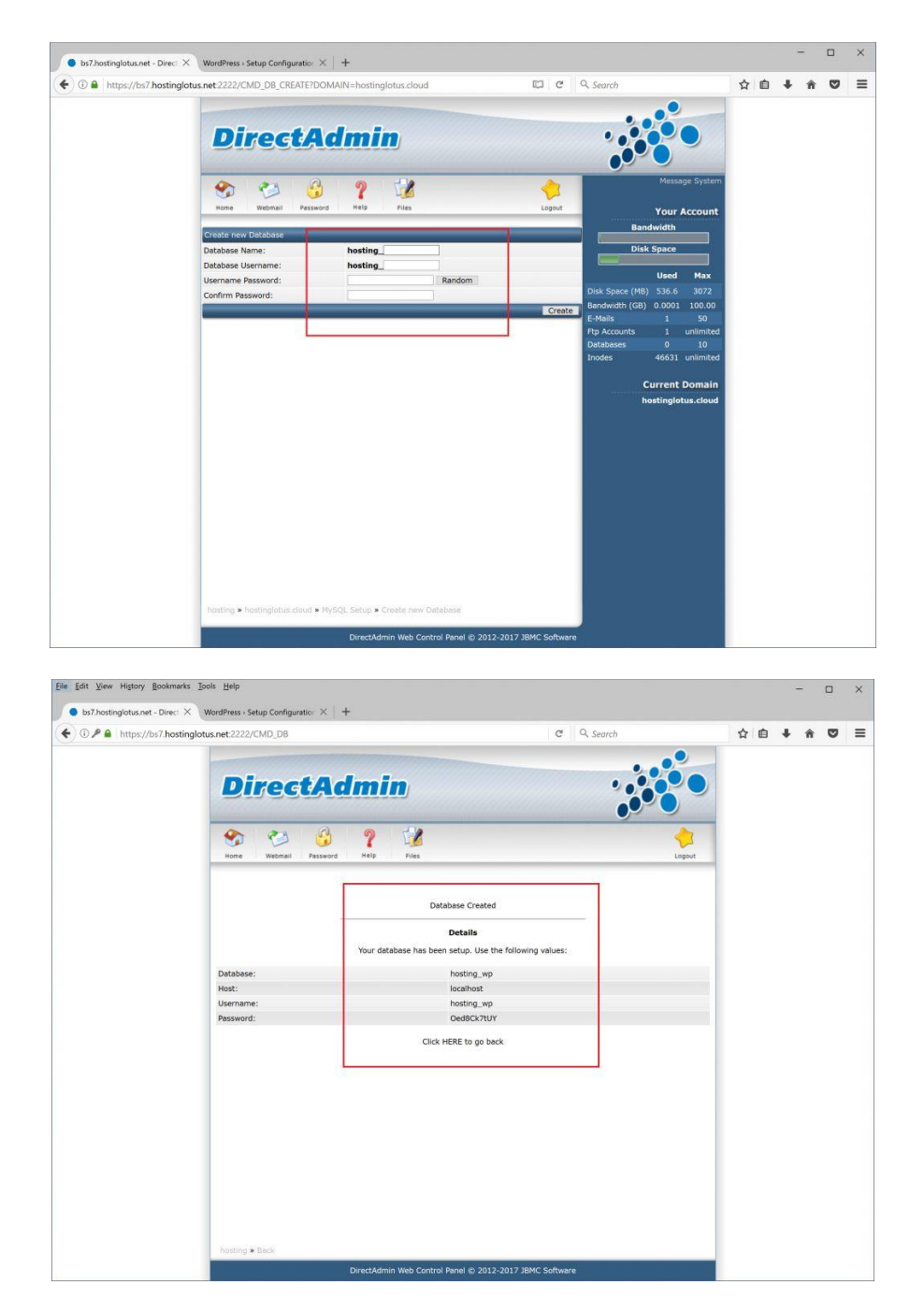

7. ให้น้ำ user pass ของ database มากรอกในส่วนของ wordpress ให้ตรงค่ะ โดยปกติกรอกแค่ database name username password ของ database ค่ะ

| bs7.hostinglotus.net - Direct × W | ordPress - Setup Configuration | × +                             |                                           |                                                   |   |   |   |   |   |  |
|-----------------------------------|--------------------------------|---------------------------------|-------------------------------------------|---------------------------------------------------|---|---|---|---|---|--|
| I hostinglotus.cloud/wp-admin     | n/setup-config.php?step=1      |                                 | C                                         | Q Search                                          | ☆ | Ó | ÷ | ŵ | ◙ |  |
|                                   |                                |                                 | N                                         |                                                   |   |   |   |   |   |  |
|                                   | Below you should ent           | ter your database connection de | etails. If you're not sure about t        | hese, contact your host.                          |   |   |   |   |   |  |
|                                   | Database Name                  | hosting_wp                      | The name of the da<br>with WordPress.     | itabase you want to use                           |   |   |   |   |   |  |
|                                   | Username                       | hosting_wp                      | Your database user                        | name.                                             |   |   |   |   |   |  |
|                                   | Password                       | Oed8Ck7tUY                      | Your database pass                        | word.                                             |   |   |   |   |   |  |
|                                   | Database Host                  | localhost                       | You should be able<br>web host, if local  | to get this info from your<br>lost doesn't work.  |   |   |   |   |   |  |
|                                   | Table Prefix                   | wp_                             | If you want to run installations in a sir | nultiple WordPress<br>Igle database, change this. |   |   |   |   |   |  |
|                                   | Submit                         |                                 |                                           |                                                   |   |   |   |   |   |  |
|                                   |                                |                                 |                                           |                                                   |   |   |   |   |   |  |
|                                   |                                |                                 |                                           |                                                   |   |   |   |   |   |  |
|                                   |                                |                                 |                                           |                                                   |   |   |   |   |   |  |
|                                   |                                |                                 |                                           |                                                   |   |   |   |   |   |  |
|                                   |                                |                                 |                                           |                                                   |   |   |   |   |   |  |

8. เรียบร้อยแล้วระบบจะให้เรากรอกข้อมูลของเว็บ user pass ต่าง ๆ สามารถเลือกตามต้องการได้เลยค่ะ

| hostinglotus.cloud/wp-adr | min/install.php?language=e                | n US                                                                                                    |                                                 | C Q Search                                                       | (D) | + | ŵ |  |
|---------------------------|-------------------------------------------|----------------------------------------------------------------------------------------------------|-------------------------------------------------|------------------------------------------------------------------|-----|---|---|--|
|                           |                                           | (V                                                                                                    | V                                               |                                                                  |     |   |   |  |
|                           | Welcome                                   |                                                                                                    |                                                 |                                                                  |     |   |   |  |
|                           | Welcome to the fam<br>be on your way to u | nous five-minute WordPress installati<br>ising the most extendable and power                             | on process! Just fill i<br>ful personal publish | n the information below and you'll<br>ing platform in the world. |     |   |   |  |
|                           | Please provide the f                      | ollowing information. Don't worry, yo                                                                    | ou can always chang                             | e these settings later.                                          |     |   |   |  |
|                           | Site Title<br>Username                    | ทดสอบ wordpress<br>admin<br>Usemames can have only alphanumeri                                           | characters, spaces, unde                        | inscores, hyphens, periods, and the @                            |     |   |   |  |
|                           | Password                                  | symbol.<br>al6kx6F4oJetoXNgfC<br>Strong                                                                  | # Hide                                          |                                                                  |     |   |   |  |
|                           | Your Email                                | Important: You will need this passw<br>admin@hostinglotus.cloud<br>Double-check your email address befor | vord to log in. Please str                      | ore it in a secure location.                                     |     |   |   |  |
|                           | Search Engine                             | Discourage search engines                                                                                | from indexing this s                            | site                                                             |     |   |   |  |

9. เมื่อเรียบร้อยแล้วเราจะได้ wordpress พร้อมใช้งานแล้วค่ะ

| bs7.hostinglotus.n | et - Direc: × Dashboard < พดสอบ wordpress - × +                                      |                                                |                    |                  |                   |                  |                   |
|--------------------|--------------------------------------------------------------------------------------|------------------------------------------------|--------------------|------------------|-------------------|------------------|-------------------|
| 🕘 🛈 🎤 🛛 hostinglo  | tus.cloud/wp-admin/                                                                  |                                                | C Q Se             | arch             | 合自                | <b>↓</b> ∩̂      | ◙                 |
| 👌 ทดสอบ word       | press 🎔 0 🕂 New                                                                      |                                                |                    |                  |                   | Howdy,           | admin             |
| Dashboard          | Dashboard                                                                            |                                                |                    |                  | Screen Options    | • Н              | elp 🔻             |
| ome                |                                                                                      |                                                |                    |                  |                   |                  |                   |
|                    | Welcome to WordPress!                                                                |                                                |                    |                  |                   | 🔁 Dis            | miss              |
| Posts              | We've assembled some links to get you                                                | started:                                       |                    |                  |                   |                  |                   |
| Media              | Get Started                                                                          | Next Steps                                     |                    | More Actions     |                   |                  |                   |
| Pages              | C                                                                                    | Write your first b                             | log post           | Manage widgets   | s or menus        |                  |                   |
| Comments           | Customize rour site                                                                  | + Add an About pa                              | age                | Turn comments    | on or off         |                  |                   |
| Appearance         | or, change your theme completely                                                     | View your site                                 |                    | 😤 Learn more abo | ut getting starte | d                |                   |
| Plugins            |                                                                                      |                                                |                    |                  |                   |                  |                   |
| Users              | At a Glance                                                                          | ( <b>A</b> )                                   | Quick Draft        |                  |                   |                  |                   |
| Tools              | 📌 1 Post 📳 1 Po                                                                      | ge                                             | Title              |                  |                   |                  |                   |
| Settings           | P 1 Comment                                                                          |                                                | What's on your mi  | nd?              |                   |                  |                   |
|                    | WordPress 4.8 running Twenty Seventeen theme.                                        |                                                | what's on your m   | inde:            |                   |                  |                   |
|                    | Activity                                                                             |                                                |                    |                  |                   |                  |                   |
|                    | Recently Published                                                                   |                                                | Save Draft         |                  |                   |                  |                   |
|                    | Today, 7:04 am Hello world!                                                          |                                                |                    |                  |                   |                  |                   |
|                    | Recent Comments                                                                      |                                                | WordPress Events a | nd News          |                   |                  | *                 |
|                    | From A WordPress Commenter on Hello                                                  | Attend an upcoming event near you. 🖉           |                    |                  |                   |                  |                   |
|                    | Hi, this is a comment. To get started wit<br>deleting comments, please visit the Cor | h moderating, editing, and<br>nments screen in | Bangkok, Thailar   | <b>CLI</b><br>Id | Thurs             | day, Jul 20<br>7 | ), 2017<br>.00 pm |
|                    | All (1) Pending (0) Approved (1) Spam (0)                                            | Trash (0)                                      | Loading            |                  |                   |                  |                   |
|                    |                                                                                      |                                                | Meetups 🗗 WordC    | amps 🗗 News 🗗    |                   |                  |                   |

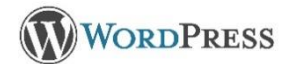

## การติดตั้ง WordPress โดยใช้ Auto Installer

การติดตั้งผ่าน Auto Installer ช่วยอำนวยความสะดวกให้ลูกค้า สามารถติดตั้งให้เสร็จได้ เพียงไม่กี่คลิก และยังสามารถ upgrade version ได้อย่างง่ายดาย มีขั้นตอนการติดตั้งไม่กี่ขั้นตอนดังนี้ค่ะ

- 1. Login เข้าสู่ระบบ Direct Admin Control Panel
- 2. เมื่อเข้าสู่ระบบแล้ว ไปที่หัวข้อ Advanced Features และคลิกที่เมนู "Installatron Applications Installer"

| Advanced Feat      |                                     |
|--------------------|-------------------------------------|
| Server Information | Custom Error Pages                  |
| SSL Certificates   | phpMyAdmin                          |
| Mime Types         | Site Redirection                    |
| Apache Handlers    | Domain Pointers                     |
|                    | Login Keys                          |
|                    | Installatron Applications Installer |
|                    |                                     |
|                    |                                     |

3. ระบบจะแสดงเว็บสำเร็จรูป ที่สามารถติดตั้งได้ทั้งหมด กรณีต้องการติดตั้ง WordPress สามารถค้นหาที่ช่องนี้ได้เลยค่ะ

| <b>Installatrən</b>                                                                                      | My /                     | Applications (1)    | Applications Browser |
|----------------------------------------------------------------------------------------------------|--------------------------|---------------------|----------------------|
|                                                                                                    |                          | wordpres            | s                    |
| Any or all of these web applications can be added to yo                                                  | ur website, including m  | nultiple installs c | feach.               |
| web application                                                                                          |                          |                     |                      |
| 1. Software designed to manage, enhance, or add fur<br>questbooks forums image galleries, and e-commerce | nctionality to a website | . Examples inclu    | ude blogs,           |

 เมื่อพบ ระบบจะแสดง Information รวมถึง Requirements ต่าง ๆ ที่ต้องการในการติดตั้ง จากนั้นคลิกที่ เมนู "install this application"

| Inst                            | allatı              | rən                                                                                             |                                                                                     |                                                                               | Applications Browser                                            |
|---------------------------------|---------------------|-------------------------------------------------------------------------------------------------|-------------------------------------------------------------------------------------|-------------------------------------------------------------------------------|-----------------------------------------------------------------|
| Search Res                      | sults               |                                                                                                 |                                                                                     | wordpress                                                                     |                                                                 |
|                                 |                     | WordPress                                                                                       |                                                                                     | + install th                                                                  | nis application                                                 |
|                                 | V                   | b2/cafelog in 2003<br>been integrated si<br>application poweri<br>people every day.<br>Overview | 3, and WordPress Mu<br>nce 2010. Today Wor<br>ing millions of blogs a<br>What's New | multiple website fu<br>dPress is the most<br>nd being used by to<br>Live Demo | unctionality has<br>used blog<br>ens of millions of<br>Showcase |
| INFORMATION                     | i.                  |                                                                                                 |                                                                                     |                                                                               |                                                                 |
| Application                     | WordPress           |                                                                                                 |                                                                                     |                                                                               | and the second                                                  |
| Category                        | Blog                | My blog<br>Just another WordPress site                                                          |                                                                                     |                                                                               | My                                                              |
| Current Versions 4.6.1<br>4.5.4 |                     |                                                                                                 | Hello wor                                                                           | ld!                                                                           | Just and                                                        |
| Last Updated                    | 7 September         |                                                                                                 | Welcome to WordPress                                                                | s. This is your first post. Edit or delete                                    | e it,                                                           |
| Languages                       | English,<br>41 more |                                                                                                 | then start bioggingr                                                                |                                                                               | About                                                           |

5. เลือกโดเมน (กรณีมีมากกว่า 1 โดเมนบนโฮส) ,เลือก Version รวมถึงภาษาที่ต้องการติดตั้ง

| Please select a location to install WordPress.                                                                                             | Domain                                                                       |
|----------------------------------------------------------------------------------------------------|------------------------------------------------------------------------------|
| The location is a combination of a domain                                                                                                  | http://www.th-wordpress.com/                                                 |
| and a directory that together determine where<br>the files will be installed and where the<br>application will be viewed in a web browser. | Directory (Optional)                                                         |
| after installation.                                                                                                    | ระบุ Directory กรณีต้องการติดตั้งลงบนโฟรเดอร์อื่น ที่ไม่ใช่หน้าแรกของเว็บไซด |
| The domain and directory selected above                                                                                                    | http://www.th-wordpress.com/                                                 |
| represent a URL (a web page link) and also a<br>physical path on the server's hard drive, both<br>of which are shown here:                 | /home/thword/domains/th-wordpress.com/public_html/                           |
| Version                                                                                                    |                                                                              |
| Select the version of WordPress to install.                                                                                                | Version                                                                      |
| -                                                                                                    | ► 4.6.1 (recommended)                                                        |
|                                                                                                    | Language                                                                     |
|                                                                                                    | ► Thai                                                                       |

6. ตั้ง Username , Password , Email , Website Title รวมถึง Website Tagline ได้เลยตามลำดับ จากนั้นเลื่อนลงมา ด้านล่างสุด คลิกที่ Install ได้เลยค่ะ

\*\*หากลูกค้าใช้ Password ที่ระบบ Generate มาให้ ให้คลิกที่ Show Password แล้ว Copy เก็บไว้ด้วย เพราะเมื่อคลิก Install แล้ว ระบบจะทำการติดตั้งทันที และจะไม่แสดง Password เมื่อติดตั้งเสร็จ

| Settings                                                                                         |                             |               |          |  |  |  |  |
|--------------------------------------------------------------------------------------------------|-----------------------------|---------------|----------|--|--|--|--|
| These settings allow you to customize and                                                        | Administrator Username      |               |          |  |  |  |  |
|                                                                                                  | admin                       |               |          |  |  |  |  |
| The values set can be modified later within<br>Installatron or within the installed application. | Administrator Password      |               |          |  |  |  |  |
|                                                                                                  | •••••                       |               |          |  |  |  |  |
|                                                                                                  | Strength: Fair              | Show Password | Generate |  |  |  |  |
|                                                                                                  | Administrator Email         |               |          |  |  |  |  |
|                                                                                                  | benjamaporn.l@hotmail.com   |               |          |  |  |  |  |
|                                                                                                  | Website Title               |               |          |  |  |  |  |
|                                                                                                  | My blog                     |               |          |  |  |  |  |
|                                                                                                  | Website Tagline             |               |          |  |  |  |  |
|                                                                                                  | Just another WordPress site |               |          |  |  |  |  |

 เมื่อคลิกที่ Install ระบบจะเริ่มทำการติดตั้งตัวโปรแกรมลงบน Host ใช้เวลาไม่เกิน 1-2 นาที ก็เสร็จเรียบร้อย จากนั้นทดสอบเปิดเว็บไซด์ผ่าน Web Browser ได้เลยค่ะ

| My blog                                                                                                    | My blog                 |
|----------------------------------------------------------------------------------------------------|-------------------------|
| Market and Market State State Stat | ♥ www.th-wordpress.com/ |
| ewing 1 - 1 • of 1                                                                                                    | select: all • none      |

1. เข้าสู่ระบบของ WordPress ที่ URL : <u>http://www.ชื่อโดเมน/wp-admin</u>

ตัวอย่างเช่น <u>www.th-wordpress.com/wp-admin/</u>กรอกชื่อผู้ใช้ และรหัสผ่าน จากนั้นคลิกเข้าสู่ระบบ

| $\leftarrow$ | $\rightarrow$ | U | http://www.th-wordpress.com/wp-admin |                                     | □ ☆ | ₽ | 2 | ٩ |   |
|--------------|---------------|---|--------------------------------------|-------------------------------------|-----|---|---|---|---|
|              |               |   |                                      |                                     |     |   |   |   |   |
|              |               |   |                                      |                                     |     |   |   |   |   |
|              |               |   |                                      |                                     |     |   |   |   |   |
|              |               |   |                                      |                                     |     |   |   |   |   |
|              |               |   |                                      |                                     |     |   |   |   |   |
|              |               |   |                                      | ชื่อผู้ใช้ หรือ อีเมล               |     |   |   |   |   |
|              |               |   |                                      |                                     |     |   |   |   |   |
|              |               |   |                                      | รหัสผ่าน                            |     |   |   |   |   |
|              |               |   |                                      |                                     |     |   |   |   |   |
|              |               |   |                                      | 🔲 บันทึกการใช้งานของฉัน เข้าสู่ระบบ |     |   |   |   |   |
|              |               |   |                                      |                                     |     |   |   |   |   |
|              |               |   |                                      | คุณจำรหัสผ่านไม่ได้?                |     |   |   |   |   |
|              |               |   |                                      | ← Back to My blog                   |     |   |   |   |   |
|              |               |   |                                      |                                     |     |   |   |   | _ |

### 1.1 เมื่อคลิกเข้าสู่ระบบแล้ว ระบบจะนำเราเข้าสู่หน้าควบคุม (Dashboard) ของ WordPress

| 🕅 🟦 Myblog 📀 1                                                                             | 👎 0 🕂 สร้างไหม่                                                                                                    | สวัสดีควับ admin 📗                                                                                                    |
|--------------------------------------------------------------------------------------------|----------------------------------------------------------------------------------------------------|----------------------------------------------------------------------------------------------------|
| 🙆 หน้าควบคุม                                                                               | หน้าควบคุม                                                                                                    | ด้วเลือกหน้า ▼ ช่วยเหลือ ▼                                                                                                    |
| หน้าแรก<br>อัปเดด 🕕                                                                        | Your site is Clef enabled!                                                                                                    | ฉบับร่างอย่างเร็ว ▲                                                                                                    |
| ิ่≁ เรื่อง<br>93 ไฟล์สื่อ<br>87 ลึงก์<br>■ พบ้า                                            | Clef is the best way to log in to WordPress without usernames or passwords. You're a few clicks<br>away from joining more than 600,000 other WordPress sites that use Clef to make logging in safer<br>and easier.<br>Click below to finish setting up Clef or learn more here.<br>Finish setup | พัวข้อ<br>คุณกำดังคิดถึงอะไรอยู่?<br>มันทึกฉบับภาง                                                                                                    |
| 🗭 ความเห็น                                                                                 | ในพริบดา 🔺                                                                                                    |                                                                                                    |
| 🄊 รูปแบบบล็อก<br>🖌 ปลั๊กอิน<br>📥 ผู้ไข้                                                    | ร#้า 1 เรื่อง                                                                                                    | ช่าวสารเวิร์ณพรส 🌲<br>Join Us Again for Global WordPress Translation Day ดุลาคม 14, 2016<br>The WordPress Polyglots team is organizing the second G []                                           |
| <ul> <li>หรื่องมือ</li> <li>ดังค่า</li> <li>ไปป Clef meetischer</li> <li>ปอเมนู</li> </ul> | กิจกรรม ▲<br>เผยแพร่อ่าสุด<br>ค.ค. 20th, 7:40 pm Hello world!<br>ความเห็นอ่าสุด                                                                                                    | Matt: Taking Sides<br>Matt: Defrauding an Election<br>WPTavern: Peter Meth Launches Kickstarter Campaign to Produce 7" Wapuu Plush Toys<br>ปลั๊กอินขอดนิยม: Page Builder by SiteOrigin (ดัดดั้ง) |
|                                                                                            | אחר Mr WordPress או Hello world!<br>Hi, this is a comment.To delete a comment, just log in and view the post's comments.                                                                                                    |                                                                                                    |

การสร้างหมวดหมู่ หรือ Categories ใน WordPress เพื่อจัดบทความที่เขียนให้เป็นระเบียบ หากเป็นคนละเรื่อง ก็แยกหมวดหมู่ออกให้ชัดเจน เพื่อไม่ให้ผู้อ่านเกิดความสับสน และสามารถเลือกอ่านเรื่องที่สนใจได้ง่าย ซึ่งมีวิธีการสร้างดังนี้

- 1. เข้าไปที่หน้าควบคุม เมนู เรื่อง > หมวดหมู่
  - หมายเลข 1 ชื่อ : ชื่อหมวดหมู่ที่ต้องการจะสร้าง
  - หมายเลข 2 Slug : คือชื่อที่จะไปแสดงบน URL ของหมวดหมู่นี้ ซึ่งจะมีผลต่อ SEO ด้วย เช่น http://www.th-wordpress.com/blog/สอน-wordpress (สอน-wordpress คือ Slug)
  - หมายเลข 3 ป้ายกำกับหลัก (Parent) : การกำหนดหมวดหมู่ย่อยภายใน ว่าหมวดหมู่ที่สร้างอยู่ภายใต้ หมวดหมู่
     ใดหรือไม่ หากเป็น หมวดหมู่หลัก ให้เลือก ไม่มี หรือ None
  - หมายเลข 4 คำขยายความ (Description) : คำอธิบายของหมวดหมู่ที่เราสร้าง (จะเขียนหรือไม่ก็ได้)

| 🖚 หน้าควบคุม                       | หมวดหมู่                                                                                                    |
|------------------------------------|----------------------------------------------------------------------------------------------------|
| 🖈 เรื่อง 🔶 🔸                       |                                                                                                    |
| เรื่องทั้งหมด<br>เขียนเรื่องใหม่   | สรางหมวดหมูไหม<br>ชื่อ                                                                                                    |
| หมวดหมู่                           | ขึ้อขึ้มสองว่าที่เอระปราคุณบบนใอบบบวิบทองออเ                                                                                                    |
| ป้ายกำกับ                          |                                                                                                    |
| <b>9</b> ] ไฟล์สื่อ                | Slug 2                                                                                                    |
| 🖉 ลิงก์                            | "slug" คือการเขียนชื่อเว็บใหม่ให้เป็น URL-friendly ดังนั้นจะถูกเขียนออกมาใน                                                                     |
| 📕 หน้า                             | รูปด้วอักษรด้วเล็ก และมีเพียงด้วอักษร, ด้วเลข, และ hyphens (ขีดกลาง)                                                                            |
| —<br>🛡 ความเห็น                    | ป้ายกำกับหลัก<br>ไม่มี <mark>▼</mark> 3                                                                                                    |
| 🔊 ຽປແນນເວົ້ນ                       | หมวดหมู่ ไม่เหมือนป้ายกำกับ สามารถมีลำดับขั้นได้ คุณอาจจะมีหมวดหมู่แจ๊ช<br>และภายได้หมวดหมู่แจ๊ชก็สามารถมีหมวดหมู่ย่อยสำหรับ Bebop และ Big Band |
| 🖆 ปลั๊กอิน 🕕                       | ได้ สามารถเลือกได้ทั้งนั้น                                                                                                    |
| 📥 ผู้ใช้                           | คำขยายความ                                                                                                    |
| 🗲 เครื่องมือ                       | 4                                                                                                    |
| 🖽 ตั้งค่า                          |                                                                                                    |
| I <sup>I</sup> II Clef meeds setup | ด่าขยายความอาจจะไม่แสดงขึ้นมาทุกครั้ง แต่บางธีมก็อาจจะนำมันมาแสดงด้วย                                                                           |
| 🖸 ຍ່ລເມນູ                          | สร้างหมวดหมู่ใหม่                                                                                                    |

2. เมื่อทำการกรอกข้อมูลครบแล้ว คลิก "สร้างหมวดหมู่ใหม่" ได้เลย

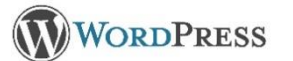

#### การเขียนเรื่อง หรือบทความใหม่ (Posts)

การเขียนเรื่อง (Posts) คือ การเขียนบทความ เล่าเรื่องราว หรือข่าวสารต่าง ๆ เนื้อหามักจะเป็นส่วนที่มีการอัพเดต อยู่เสมอ สามารถจัดหมวดหมู่ (Categories) มีแท็ก (Tags)ในการจัดกลุ่ม และมีวันที่ของการโพสชัดเจน ซึ่งมีวิธีการสร้างดังนี้

1. เข้าไปที่หน้าควบคุม เมนู เรื่อง > เขียนเรื่องใหม่

| 🚯 🏦 Welcome to my      | Norld 😳 3 📮 0 🕂 สร้างใหม่                                         |          |                  |           |                | สวัสดีครับ admin 📃    |
|------------------------|-------------------------------------------------------------------|----------|------------------|-----------|----------------|-----------------------|
| 🚳 หน้าควบคุม           | เรื่อง เขยนเรื่องใหม่                                             |          |                  |           | ตัวเลือกหน้า ▼ | ช่วยเหลือ ▼           |
| 🖈 เรื่อง 🛶 🛶           | ทั้งหมด (3)   เผยแพร่ (3)   ถึงขยะ(1)                             |          |                  |           |                | ค้นหาเรื่อง           |
| เรื่องทั้งหมด          | คำสั่งจำนวนมาก ▼ ทำงาน วันที่ทั้งหมด ▼ หมวดหมู่ทั้งหมด ▼          | ตัวกรอง  |                  |           |                | 3 รายการ              |
| เขียนเรื่องใหม่        | ้ ทัวข้อ                                                          | ผู้เขียน | หมวดหมู่         | ป้ายกำกับ | •              | วันที่                |
| หมวดหมู่<br>ป้ายกำกับ  | อัมพวา : ตลาดน้ำทำคา<br>แก้ไข   แก้ไขอย่างเร็ว   ยำยไปถึงขยะ   ดู | admin    | อัมพวา           | —         | _              | เผยแพร่<br>2016/10/24 |
| 9า ไฟล์สื่อ<br>🖉 ลิงก์ | 🦳 ดรัง ดอนที่2: เที่ยวเกาะ ก้ำและน้ำดก                            | admin    | ดรัง เมืองน่ารัก | _         | _              | เผยแพร่<br>2016/10/24 |
| 📕 หน้า                 | 📄 ดรัง ดอนที่1: เที่ยวเมืองดรัง                                   | admin    | ดรัง เมืองน่ารัก | _         | <b>P</b>       | เผยแพร่<br>2016/10/24 |
| → ความเหบ              | 🗌 หัวข้อ                                                          | ผู้เขียน | หมวดหมู่         | ป้ายกำกับ | •              | วันที่                |

- 2. เมื่อคลิกที่ "เขียนเรื่องใหม่" จะปรากฎหน้าจัดการดังรูป
  - หมายเลข 1 หัวข้อเรื่อง : ตั้งชื่อเรื่องที่จะเขียน
  - หมายเลข 2 เนื้อหา : เพิ่มเนื้อหาของบทความที่ต้องการ
  - หมายเลข 3 หมวดหมู่ : เลือกหมวดหมู่ให้กับบทความนี้
  - หมายเลข 4 สถานะบทความ : หากเลือกเผยแพร่ บทความนี้ก็จะถูกโพสลงที่หน้าเว็บไซด์ทันที

| เพิ่มเรื่องใหม่                                                             | ตัวเลือกหน้า ▼ ช่วยเห≀                                                                                                    | ลือ 🔻       |
|-----------------------------------------------------------------------------|----------------------------------------------------------------------------------------------------|-------------|
| ใส่หัวข้อที่นี่                                                             | <b>1</b> индития                                                                                                    | 4           |
| Pg vhuảo<br>B I ↔ 臣 臣 44 - 臣 主 王 8 怨 室 團<br>dawin ▼ U ☰ A ▼ 圖 2 Ω 译 탁 う ♂ ● | ເສນີຍນຈີນ ອັວລັກອະ<br>ແນ້ນອນຈີນ ອັວລັກອະ<br>2<br>2<br>2<br>1<br>1<br>1<br>1<br>1<br>1<br>1<br>1<br>1<br>1<br>1<br>1<br>1<br>1<br>1<br>1 | riau<br>uns |
| p<br>สำนวนสำ:0                                                              | Uncategorized ดีรัง เมืองน่ารัก อีมหาวา + สร้างหมวดหมู่ใหม่                                                                             |             |

2.1 หากต้องการเพิ่มสื่อต่าง ๆ เช่น ไฟล์รูป ไฟล์เสียง ไฟล์วีดีโอ ลงบนบทความ ให้คลิกที่ "เพิ่มสื่อ" หรือ "Add media"

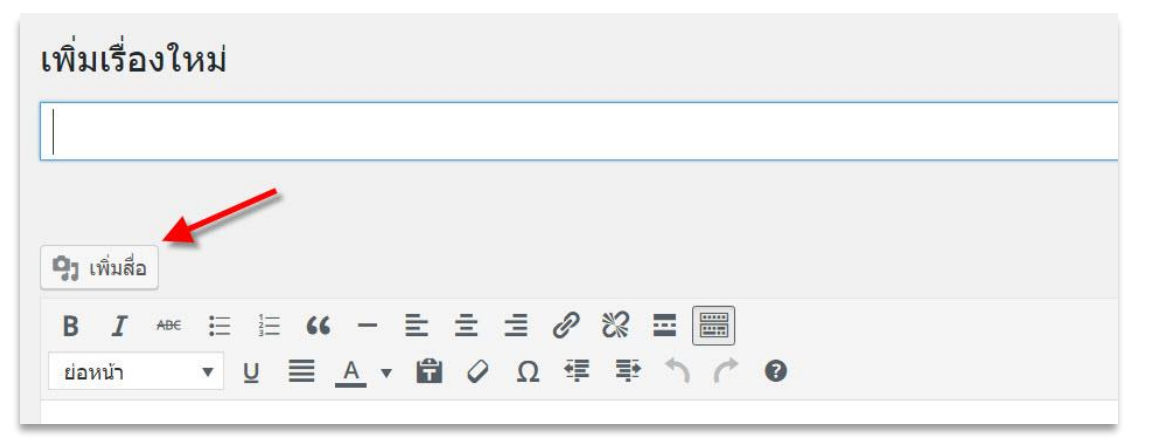

คลิกที่อัปโหลดไฟล์ และเลือกรูปที่ต้องการอัปโหลดได้เลย

| ใส่ไฟล์สื่อ     | ใส่ไฟล์สื่อ                                                                                | ×         |
|-----------------|--------------------------------------------------------------------------------------------|-----------|
| สร้างคลังรูปภาพ | อัปโหลดไฟล์ คลังไฟล์สื่อ                                                                   |           |
| รูปพิเศษ        |                                                                                            | •         |
| ใส่ไฟล์จาก URL  | วางไฟล์ลงที่ใดก็ได้เพื่ออัปโหลด<br>หรือ<br>เลือกหลายไฟล์<br>ขนาดไฟล์อัปโหลดใหญ่สุด: 64 MB. | ×         |
|                 |                                                                                            | O FRESERO |

- เมื่ออัปโหลดไฟล์เสร็จแล้ว ระบบจะแสดงภาพแต่ละภาพดังรูป

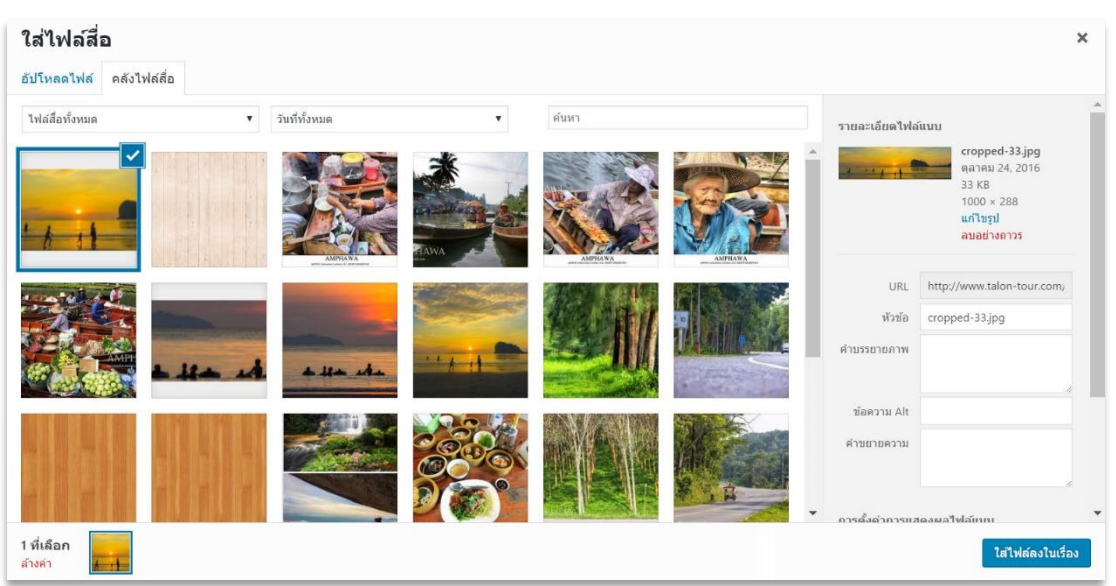

#### รูปแบบของบทความ (Post Formats)

หลักการ คือการแยก pattern ของเนื้อหาเป็นหลาย ๆ แบบ เราจะเขียนบล็อกได้เนื้อหาหลากหลายแบบมากขึ้น ทั้งตัวหนังสือ รูปภาพ หรือเสียง ทำให้ไม่เบื่อทั้งคนเขียน และคนอ่าน

เข้าไปที่หน้าควบคุม เมนู เรื่อง > เขียนเรื่องใหม่ >รูปแบบ

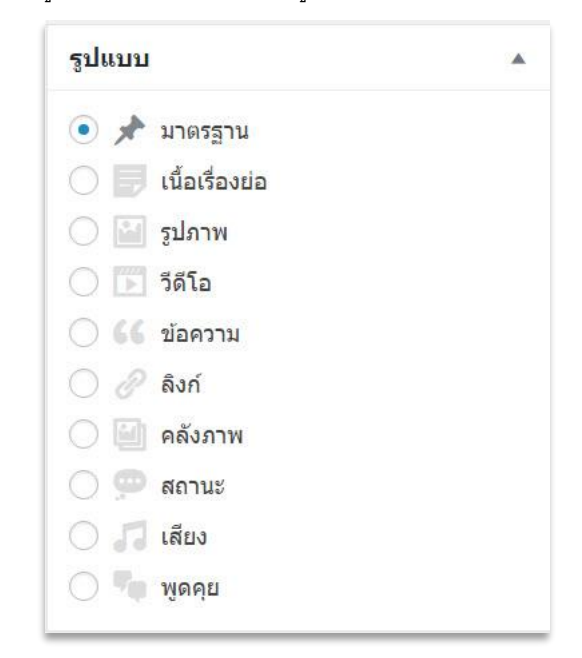

- มาตรฐาน (standard) –โพสรูปแบบมาตรฐาน จะปรากฏเป็นบทความตามปรกติ แสดงข้อความเต็มในหน้าเนื้อหา เดี่ยว ๆ แต่แสดงแบบย่อในหน้าแรก หรือหน้าเฉพาะ category หรือ tag
- เนื้อเรื่องย่อ (aside) แสดงผลเป็นข้อความแบบไม่มีชื่อเรื่อง
- **รูปภาพ** (image) โพสสำหรับรูปภาพ 1 รูป
- วีดีโอ (video) โพสวีดีโอที่เป็น playlist video หรือ link YouTube ก็ได้
- ข้อความ (quote) ข้อความประทับใจ จะมีกรองคำพูดสวยงาม
- ลิงก์ (link) เป็นโพสที่มีลิงก์ไปยังเว็บอื่น ๆ
- คลังภาพ (gallery) คือลิ้งก์อัลบั้มรูป
- สถานะ (status) จะปรากฏเป็นลักษณะเหมือนเรามาประกาศ มาพูดคุย เช่นการโพส twitter
- เสียง (audio) เป็นโพสสำหรับการสร้าง Audio Playlist เผยแพร่คลิปเสียง
- พูดคุย (chat) บทสนทนา รายละเอียดการสนทนากัน

\*\*หากใช้ Formats แล้วแสดงผลไม่ตรงกับที่เลือกไว้ WordPress กำหนดไว้ว่า ถ้าเนื้อหาที่ใส่ลงมาไม่ตรงกับ Post Format ที่เลือกไว้ หรือ Theme ไม่มี Post Format นั้นรองรับ ให้แสดงผลด้วย Post Format แบบ Standard แทนเสมอ

#### **« HOSTING**LOTUS

### การใส่ป้ายกำกับ (Tags)

ป้ายกำกับ (Tags) คือคำสั้น ๆ หรือที่เรียกกันว่าคีย์เวิร์ด (Keyword) ช่วยบ่งบอกว่าบทความนี้ เกี่ยวกับเรื่องอะไรบ้าง ทำให้ผู้อ่านสะดวกในการค้นหาเรื่องที่เกี่ยวข้อง ที่สำคัญยังช่วยให้ผลการค้นหาบน Google เก็บข้อมูลได้ตรงตาม Keyword ที่เราต้องการมากขึ้นอีกด้วย เวลาที่โพสข้อความลงไปและใส่ Tags เข้าไปด้วย Google จะทำการเก็บดัชนีข้อมูล (Index) โดยเก็บ URL ที่เป็น Tags ก่อนเก็บ URL โพสเรื่องของเรา นั้นเป็นข้อดีอีกอย่างหนึ่งของ WordPress ที่จะช่วยให้มีอันดับได้ง่ายขึ้น

เมื่อทำการเขียนเรื่องใหม่ สามารถใส่ Tags ที่เมนูตามรูปได้เลยแต่แรก หรือสามารถเพิ่มเติมภายหลังได้ ที่เมนู "ป้ายกำกับ"ดังรูป หากมีมากกว่า 1 ป้ายกำกับ (Tags) ให้ใช้เครื่องหมาย , (comma) เพื่อคั่นระหว่างข้อความ

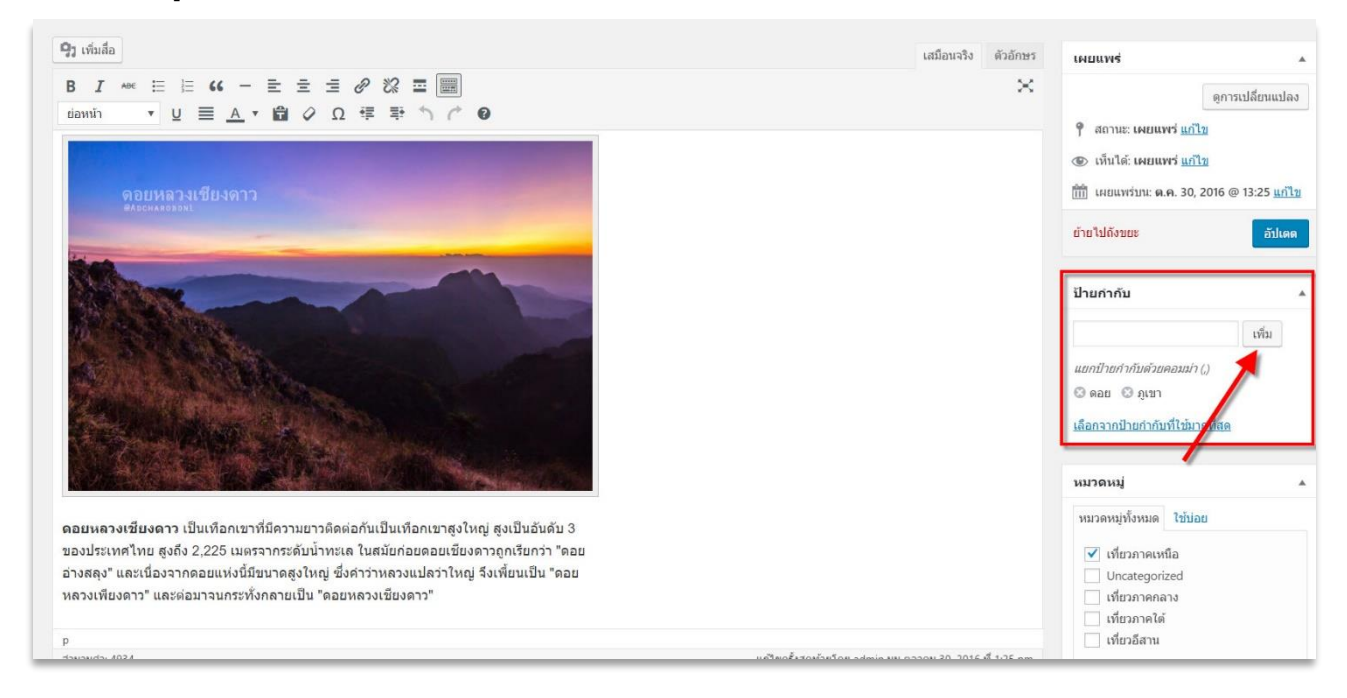

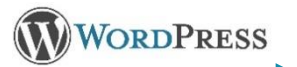

## การจัดการลิ้งก์ (Link)

## วิธีการเพิ่มลิ้งก์

1. เข้าไปที่หน้าควบคุม เมนูลิ้งก์ จะแสดงรายการลิ้งค์ทั้งหมด

| 🖈 เรื่อง                     | ขื่อ          | URL                          | หมวดหมู่ | ความสัมพันธ์ | บองเห็นได้ | จัดอั <mark>น</mark> ดับ |
|------------------------------|---------------|------------------------------|----------|--------------|------------|--------------------------|
| 9ิว ไฟล์สื่อ<br>ชิติส์       | Documentation | codex.wordpress.org          | Blogroll |              | ไข่        | 0                        |
| <u>ชัลงก</u><br>ลิงก์ทั้งหมด | Plugins       | wordpress.org/extend/plugins | Blogroll |              | ใช่        | 0                        |
| เพิ่มใหม่<br>ลิงก์หมวดหมู่   | Suggest Ideas | wordpress.org/extend/ideas   | Blogroll |              | ใช่        | 0                        |
| 📕 หน้า<br>루 ความเห็น         | Support Forum | wordpress.org/support        | Blogroll |              | ใช่        | 0                        |
| 🔊 รูปแบบบล็อก                | Themes        | wordpress.org/extend/themes  | Blogroll |              | ใช่        | 0                        |

- 2. คลิกที่เมนู "เพิ่มใหม่" เพิ่มข้อมูลตามรูป จากนั้นคลิก "เพิ่มลิ้งก์" ได้เลย
  - หมายเลข 1 ชื่อ : ตั้งชื่อลิ้งก์
  - หมายเลข 2 ที่อยู่เว็บ : ระบุ URLของที่อยู่เว็บปลายทาง
  - หมายเลข 3 คำขยายความ : คำอธิบายถิ้งก์สั้น ๆ จะระบุหรือไม่ก็ได้

| ชื่อ<br>                          |                         | 1        |
|-----------------------------------|-------------------------|----------|
| ົວອຍ່າง: Nifty blogging software  |                         |          |
| ี่อยู่เว็บ                        |                         | 2        |
| ົກລຍ່າง: http://wordpress.org/ ລຍ | าลืมขึ้นต้นด้วย http:// |          |
| ำขยายความ                         |                         | 3        |
|                                   |                         | <u> </u> |

#### การสร้างหน้า (Pages)

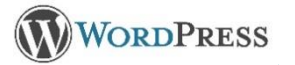

Page เป็นหน้า static นิยมใช้ในการนำเสนอข้อมูลที่มีความเปลี่ยนแปลงค่อนข้างน้อย หรือแทบจะมีมีการเปลี่ยนแปลง เลยในอนาคต เช่น หน้า Home, About us, Contact, Sitemap เป็นต้น วิธีการสร้าง page ดังนี้

เข้าไปที่หน้าควบคุม เมนู เรื่อง > เขียนหน้าใหม่

| 🚳 หน้าควบคุม       | หม้า เขียนหน้าใหม่                             | ด้วเลือกหน้า ▼ | ช่วยเหลือ 🔻              |
|--------------------|------------------------------------------------|----------------|--------------------------|
| 🖈 เรื่อง           | ทั้งหมด (2)   เผยแพร์ (2)   ถึงขยะ(1)          |                | ดันหาหน้า                |
| <b>9</b> ว ไฟล์สือ | ศำสั่งจำนวนมาก ▼ ทำงาน วันที่ทั้งหมด ▼ ตัวกรอง |                | <mark>2 รายการ</mark>    |
| 🖉 ลิงก์            | ุดัเขียน                                       |                | วันที                    |
| 📙 หน้า             | About admin                                    |                | เผยแพร่<br>2016/10/20    |
| หน้าทั้งหมด        |                                                |                | 2010/10/20               |
| เขียนหน้าใหม่      | Sitemap admin                                  |                | เผยแพร่<br>1 นาที มาแล้ว |
| 🏴 ความเห็น         | หัวข้อ ผู้เขียน                                |                | วันที่                   |
| 🄊 ຼຽປແນນນລັอก      | ศาสังจำนวนมาก 🔻 ทำงาน                          |                | 2 รายการ                 |
| 💉 ปลักอิน          |                                                |                |                          |

- 2. เมื่อคลิกที่ "เขียนหน้าใหม่" จะปรากฎหน้าจัดการดังรูป
  - หมายเลข 1 เพิ่มหน้าใหม่ : ตั้งชื่อหน้า
  - หมายเลข 2 เนื้อหา : เพิ่มเนื้อหา (ระบุหรือไม่ ก็ได้)
  - หมายเลข 3 คุณสมบัติหน้า : สามารถเลือกได้ว่าหน้าที่สร้าง ต้องการให้เป็นหน้าย่อยในหน้าอื่นหรือไม่
  - หมายเลข 4 เผยแพร่ : หากเลือกเผยแพร่ หน้านี้ก็จะแสดงที่หน้าเว็บไซด์ทันที

| เพิ่มหน้าใหม่                                                                         | _                        | ดัวเลือกหน้า ▼ ช่วยเหลือ ▼                                                                                                    |
|---------------------------------------------------------------------------------------|--------------------------|----------------------------------------------------------------------------------------------------|
| ใส่หัวข้อที่นี่                                                                       | 1                        | เผยแพร่ 4                                                                                                    |
| 93 เพิ่มสื่อ       B I +∞ Ξ Ξ G( - Ξ Ξ Ξ 2 2 22 Ξ ■       dawin ▼ 및 Ξ ▲ ▼ 曽 ◇ Ω 準 季 ↑ | เสมือนจริง ตัวอักษร<br>🗙 | บันทึกฉบับร่าง <u>แก้ไข</u><br>♥ สถานะ: ฉบับร่าง <u>แก้ไข</u><br>๗ เห็นได้: เผยแพร่ <u>แก้ไข</u><br>๗ เผยแพร่ หันท <u>ี แก้ไข</u>                                                        |
| p<br>รำนวนตำ: 0                                                                       | 2                        | ผมยแพร่       คุณสมบัติหน้า     3       หลัก     (ไม่มีกลุ่มหลัก) ▼       เหมแพลดดำเริ่มต้น ▼       จัดสำคับ       0       ต้องการความช่วยเหลือ? ให้ใช้แถบช่วยเหลือ<br>ดำบบบหัวฮ่อหน่าจอ |

#### การจัดการธีม (Theme)

### 🕨 การใช้ธีม

ธีม ก็คือรูปแบบ หน้าตาเว็บ ที่ทำให้ WordPress ของเราดูสวยงาม น่าสนใจมากยิ่งขึ้น การเลือกธีมควรคำนึงถึง ประสิทธิภาพของการใช้งานให้มากที่สุด สีสันควรเลือกให้เหมาะสมกับเนื้อหาหรือเรื่องที่นำเสนอ และการเปลี่ยนธีมมีวิธีการ ดังนี้

1. เข้าไปที่หน้าควบคุม เมนู รูปแบบเว็บ > ธีม ตามรูป

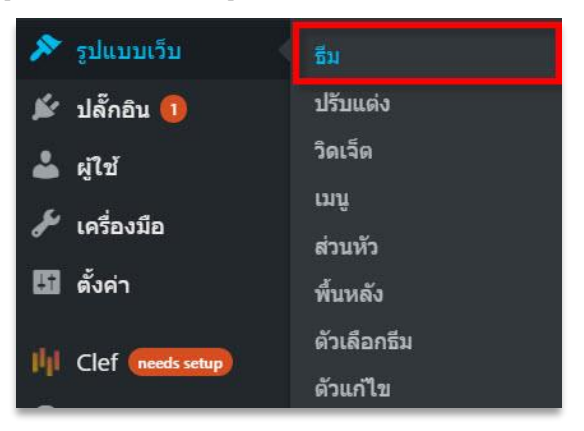

 เมื่อคลิกเข้าไปแล้วจะแสดงธีมที่ติดมากับตัว WordPress เอง ก่อนเลือกใช้ สามารถคลิกดูรายละเอียดของธีม รวมถึงพรีวิวดูก่อนได้

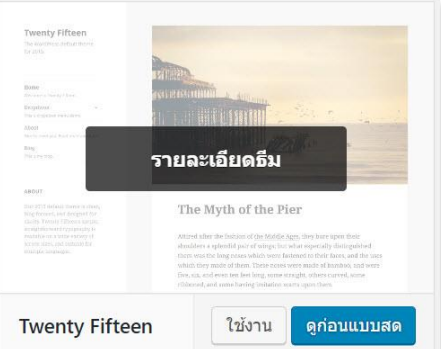

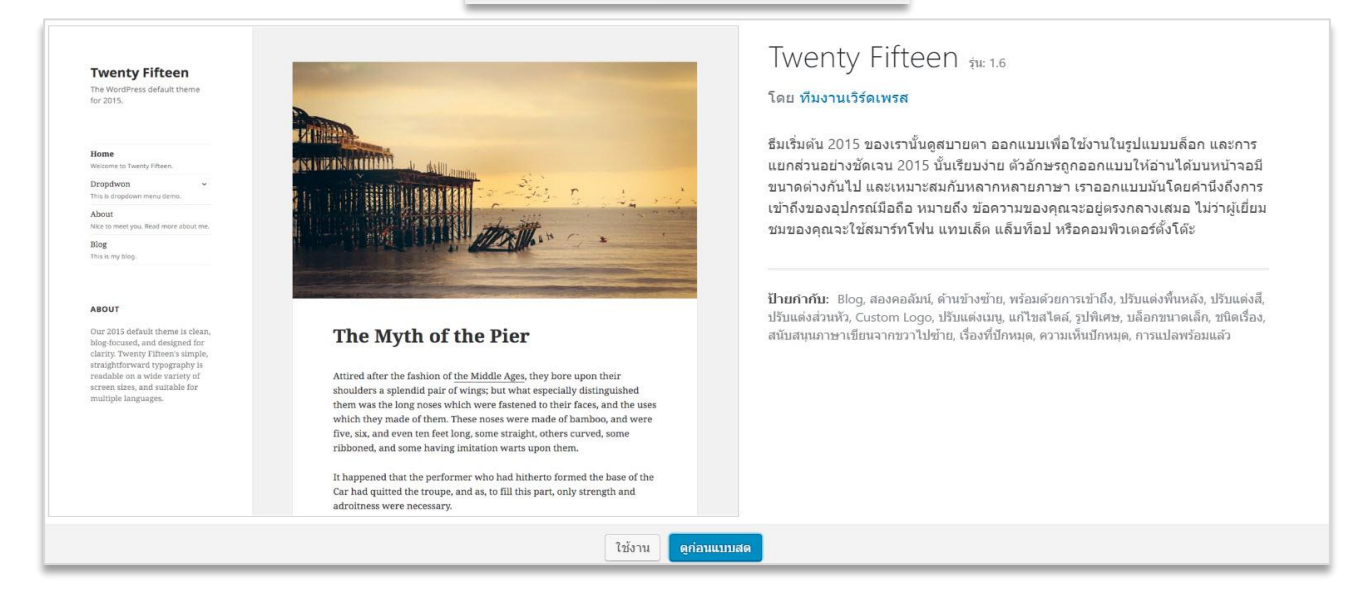

 เมื่อต้องการยืนยันใช้ธีม สามารถคลิกที่ "ใช้งาน" ได้เลย และหากต้องการปรับแต่งธีมเพิ่มเติม ให้คลิกที่เมนู "ปรับแต่ง" ระบบจะแสดงเมนูต่าง ๆ ด้านซ้ายมือ ที่สามารถปรับค่าเพิ่มเติมได้ เช่น พื้นหลัง, สีตัวอักษร หรือเพิ่มวิดเจ็ด เป็นต้น ซึ่ง ส่วนนี้อาจเปลี่ยนแปลงไป แล้วแต่ธีมที่เลือกด้วย

| ×                                  | บันทึกเ | ส่ว   |                                        |                                                          |
|------------------------------------|---------|-------|----------------------------------------|----------------------------------------------------------|
| ຄຸດເກົາສັ່ງປ້ອນແຫ່ງ<br>My blog     |         | 0     | My blog<br>Just another WordPress site | ไม่พบสิ่งใด                                              |
| ธีมที่ใช้งานอยู่<br>Twenty Fifteen | เป      | จี่ยน | คับหา                                  |                                                          |
| อัดลักษณ์เว็บไซด์                  |         | >     |                                        |                                                          |
| สี                                 |         | >     | ความเห็นล่าสุด                         | พร้อมที่จะเผยแพร่เรื่องแรกของคณหรือไป? เริ่มใช้งานที่นี่ |
| รูปภาพส่วนหัว                      |         | >     |                                        |                                                          |
| รูปพื้นหลัง                        |         | >     | คลังเก็บ                               |                                                          |
| ដេរមូ                              |         | >     |                                        |                                                          |
| วิดเจ็ต                            |         | >     | หมวดหมู่                               |                                                          |
| หน้าแรกปักหมุด                     |         | >     | ไม่มีหมวดหมู่                          | ภูมิใจน่าเสนอโดย WordPress                               |
|                                    |         |       |                                        |                                                          |
|                                    |         |       | META                                   |                                                          |
| 🗘 ย่อตัว                           |         |       | ผู้ควบคุมเว็บ                          |                                                          |

เมื่อทำการปรับค่าต่าง ๆ เสร็จแล้ว ก็สามารถเรียกดูหน้าตาเว็บผ่าน Web Browser ได้เลย

## การเพิ่มธีมใหม่

เป็นการดาวน์โหลดธีมอื่น ๆ บนระบบ WordPress มาใช้งาน มีวิธีดังนี้

เข้าไปที่หน้าควบคุม เมนู รูปแบบเว็บ > ธีม > เพิ่มธีมใหม่

| 🚯 者 Welcome to my Wo          | rid 😳 3 🛡 3 🕂 สร้างใหม่                                                                                                    |                                                                                                    | สวัสดีครับ admin 🧾                                                                                                    |
|-------------------------------|----------------------------------------------------------------------------------------------------|----------------------------------------------------------------------------------------------------|----------------------------------------------------------------------------------------------------|
| 🛄 หน้า<br>루 ความเห็น <b>3</b> |                                                                                                    | AND<br>The Standard management<br>and a province of the Myth of the Pier<br>Management of the Myth of the Pier<br>Management of the Myth of the Pier<br>Management of the Myth of the Pier                                                                                                    |                                                                                                    |
| 🔊 ຈູປແນນເວັນ                  | Lorem Ipsum                                                                                                    | instructions and prior of registry to main repression for regarding the order of regarding the term of the regarding the term of the regarding the term of the regarding the term of the regarding the term of the regarding term of the regarding term of term of ter | Mine Constant Constant Constan |
| ธีม                           | McKinley                                                                                                    | Twenty Fifteen                                                                                                    | Twenty Fourteen                                                                                                    |
| ปรับแด่ง                      |                                                                                                    |                                                                                                    |                                                                                                    |
| วิดเจ็ด                       |                                                                                                    |                                                                                                    |                                                                                                    |
| ເມນູ                          |                                                                                                    |                                                                                                    |                                                                                                    |
| ส่วนหัว                       | Twenty Sizeen ware Size 64% - And Carter To Vorte Charles and                                                                                                    |                                                                                                    |                                                                                                    |
| พื้นหลัง                      | Come Sail Away with Me                                                                                                    |                                                                                                    |                                                                                                    |
| ตัวเลือกธีม                   | Individually, we are one drup. Together, we are an ocean.<br>Provident and the set of the set of the                                                                                                    |                                                                                                    |                                                                                                    |
| ด้วแก้ไข                      | the second provide provide provid                                                                                                    | T T                                                                                                    |                                                                                                    |
| 🖆 ปลั๊กอิน 🚺                  | utingan innte                                                                                                    |                                                                                                    |                                                                                                    |
| 📥 ผู้ใช้                      | EX-STATE<br>EX-STATE<br>EX-STA | เพิ่มธีมใหม่                                                                                                    |                                                                                                    |
| 差 เครื่องมือ                  | Twenty Sixteen                                                                                                    |                                                                                                    |                                                                                                    |
| 🖽 ตั้งค่า                     |                                                                                                    |                                                                                                    |                                                                                                    |

 ระบบจะแสดงธีมต่าง ๆ ที่ดาวน์โหลดมาใช้งานได้ หากต้องการธีมใดสามารถคลิกที่ "ติดตั้ง" เพื่อทำการติดตั้งธีม ดังกล่าวลงบน WordPress ของเราได้เลย

| 🚯 🖀 Myblog 📮 0                                   | 🛛 🕂 สร้างไหม่                                                                                                    |                                                                                                    | สวัสดีครับ admin 🗾                                                                                                    |
|--------------------------------------------------|----------------------------------------------------------------------------------------------------|----------------------------------------------------------------------------------------------------|----------------------------------------------------------------------------------------------------|
| 🚳 หน้าควบคุม                                     | เพิ่มธีม อัปโหลดธีม                                                                                                    |                                                                                                    | ช่วยเหลือ 🔻                                                                                                    |
| 🖈 เรื่อง<br>93 ไฟสสือ                            | 15 พิเศษ ขอดนิยม ล่าสุด ชื่าเชอบ 🌣 ดัวกรอง Feature                                                                                                    |                                                                                                    | ดันหาธีม                                                                                                    |
| 🔗 ลิงก์<br>📕 หน้า                                | ✓ ธืมที่สิตตั้งแล้ว<br>Twent Sitten                                                                                                    | Kichu =                                                                                                    | ✓ ธีบที่สิดตั้งแล้ว<br>Twenty Eleven ₽ two                                                                                                    |
| <ul> <li>ความเห็น</li> <li>รูปแบบเว็บ</li> </ul> | Institutivious Inservant Come Sail Away with Me Institutionary ware day. Tegether, we are as a scease.                                                                                                    | Hello world!                                                                                                    | Tudiri nene perpusa apatalak (program) at apata                                                                                                    |
| ธีม<br>ปรีบแต่ง<br>ครี                           | Some in the second second seco | รายละเอียด & ดูก่อน<br>Why Kichu?                                                                                                    |                                                                                                    |
| วทเงต<br>เมนู<br>ส่วนหัว                         | ани Сананананананананананананананананананан                                                                                                    | A state balance is not in 1 and 1 and 1 an | Reserve         Reserve         Reserve <t< td=""></t<> |
| พนหลง<br>ตัวแก้ไข                                | Twenty Sixteen                                                                                                    | Kichu ตุก่อน                                                                                                    | 2011                                                                                                    |
| ⊯์ ปลั๊กอิน<br>♣ ยไ•้เ                           |                                                                                                    |                                                                                                    |                                                                                                    |
| <ul> <li>ผู้เม</li> <li>เครื่องมือ</li> </ul>    | Twenty Ten assesse Kindhenker.                                                                                                    | Now an VERS washing with maker -                                                                                                    | Life Is Good                                                                                                    |
| 🖽 ดั้งค่า                                        |                                                                                                    | Stargazer Colloquium 4 dargazer del horsz vélt köldese segeret                                                                                                    |                                                                                                    |
| I <sup>I</sup> II Clef (needs setup)             | Here A Participe (ID), Davise (any Elymoter 20) (Second) Sel                                                                                                    | Forums Prendethaus Fire                                                                                                    |                                                                                                    |
| 🕜 asmû                                           | A Sticky Deat                                                                                                    | Contract<br>Contract<br>Cets and Degs     Contract<br>Cets and Degs     Contract<br>Contract<br>Contrac                                                                                                    | A REAL PROPERTY OF A REAL                                                                                                    |

## การอัปโหลดธีม

เป็นการนำธีมฟรี ที่ดาวน์โหลดมาจากเว็บแจกฟรีต่าง ๆ หรือนำธีมที่ซื้อ มาใช้บน WordPress มีวิธีดังนี้

เข้าไปที่หน้าควบคุม เมนู รูปแบบเว็บ > ธีม > เพิ่มธีมใหม่ > อัปโหลดธีม

| เพิ่มธีม อัปโหลดธีม                                           | ช่วยเหลือ 🔻 |
|---------------------------------------------------------------|-------------|
| ถ้าคุณมีธีม ในรูปแบบไฟล์ .zip คุณอาจจะติดตั้งโดยอัปโหลดที่นี่ |             |
| <b>เลือกไฟล์</b> ใม้ได้เลือกไฟล์ใด ติดตั้งตอบนี้              |             |
|                                                               |             |

2. จากนั้นคลิก "เลือกไฟล์" และทำการติดตั้งได้เลย

#### การจัดการวิดเจ็ต (Widgets)

วิดเจ็ต (Widgets) เป็นโปรแกรมเล็ก ๆ ที่อยู่ใน WordPress ซึ่งจะทำให้เว็บไซต์ของเราดูดีขึ้น สวยงามขึ้น ดูทันสมัยมากขึ้น และยังช่วยเพิ่มความสะดวกสบายให้กับผู้ใช้งานได้ด้วย ตัวอย่างเช่น ปฏิทิน, search,เรื่องล่าสุด เป็นต้น มีวิธีการติดตั้งดังนี้

1. เข้าไปที่หน้าควบคุม เมนู รูปแบบเว็บ > วิดเจ็ต

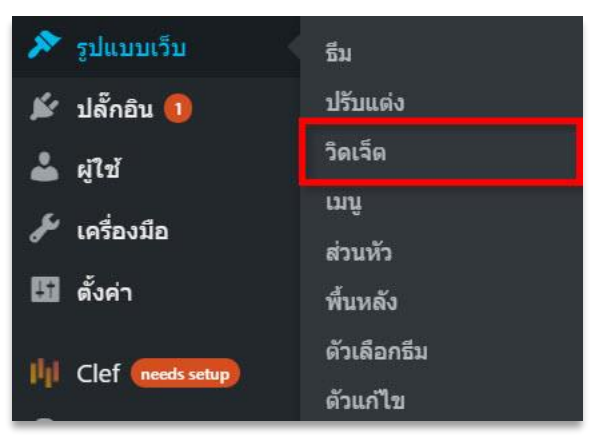

 จากนั้นจะเข้าสู่หน้าของการจัดการ Widgets หน้าจอจะแบ่งเป็นสองส่วน ด้านซ้ายจะเป็นตัว widgets ที่เราสามารถ เรียกใช้งานได้ ส่วนด้านขวา จะเป็นส่วนที่เราใช้กำลังใช้งานอยู่

| วิดเจ็ต <mark>ส่วนที่เราสามารถเร</mark> ี                                                        | <mark>ยกใช้งานได้</mark>                                                                                                    | ส่วนที่เราเรื                                                                                                    | ยกใช้งานอยู่                                                                                                    | ตัวเลือกหน้า ▼ 1                                                                                                    | กยเหลือ ▼                               |
|--------------------------------------------------------------------------------------------------|----------------------------------------------------------------------------------------------------|----------------------------------------------------------------------------------------------------|----------------------------------------------------------------------------------------------------|----------------------------------------------------------------------------------------------------|-----------------------------------------|
| <b>วิดเจ็ตที่ใช้งานได้</b><br>เพื่อเปิดใช้วิดเจ็ต ลากมันไปยังคำนช่างหรื<br>คำมัน ให้ลากมันกลับไป | อกดมัน การปิดการใช่งานวิดเจ็ตหรือลบการตั้ง                                                                                                    | ด้านข้างหลัก<br>ดับมา                                                                                                    | ×                                                                                                    | พื้นที่ส่วนท้ายเว็บที่สอง<br>พื้นที่ส่วนท้ายเว็บที่สาม                                                                                                    | •                                       |
| Meta                                                                                             | RSS                                                                                                    | ปฏิพิน                                                                                                    | *                                                                                                    |                                                                                                    |                                         |
| ເข้าสุระบบ. RSS, & WordPress.org<br>ລິงก์                                                        | เรื่องจาก RSS ได ๆ หรือ Atom ฟิต                                                                                                    | คลังเก็บ                                                                                                    | ٣                                                                                                    |                                                                                                    |                                         |
| Tag Cloud                                                                                        | ของสะสมใน Twenty Eleven                                                                                                    | หมวดหมู่                                                                                                    | •                                                                                                    |                                                                                                    |                                         |
| หลุ่มบ แบบ เกมพุณ เอบออทาสุด                                                                     | เข พเตรูเขา แลงอนแลงรรายขอสงสาสุด<br>อื่น สถานะ ศาคม และลิงก์ของเรื่อง                                                                                                    | เรื่องล่าสุด                                                                                                    | *                                                                                                    |                                                                                                    |                                         |
| ข้อความ<br>Arbitrary text หรือ HTML                                                              | <b>ดลังเก็บ</b><br>คลังเก็บรายเตือนของเรื่องในเว็บของคุณ                                                                                                    | Tag Cloud                                                                                                    | •                                                                                                    |                                                                                                    |                                         |
| ดวามเห็นล่าสุด                                                                                   | ดันหา                                                                                                    | ด้านข้างด้วอย่าง                                                                                                    | ¥                                                                                                    |                                                                                                    |                                         |
| ความเห็นส่าสุดของเว็บคุณ<br>ปฏิทิน                                                               | แบบฟอร์มการคันหาสำหรับเว็บของคุณ<br>ปรับแต่งเมนู                                                                                                    | พื้นที่ส่วนท้ายเว็บที่หนึ่ง                                                                                                    | •                                                                                                    |                                                                                                    |                                         |
|                                                                                                  | ริดเล็ด ส่วนที่เราสามารถสร้<br>ริดเล็ดที่ใช้งานได้<br>เพื่อเปิดใช้วิดเล็ด กามันไปมีจต่านข่างหร้<br>ต่ามัน ไฟตากมันกดันไป<br>Meta<br>เข้าสุ่งขมม. RSS. & WordPress.org<br>สิงท์<br>Tag Cloud<br>กลุ่มมีขตากทีมที่คุณไข่ม่อยที่สุด<br>เข้มความ<br>Arbitrary text หรือ HTML<br>ความเห็นส่าสุด<br>ความเห็นส่าสุดของเว็บคุณ<br>ปฏิทิน | รัดเจ็ดที่ใช้งานได้           รัดเจ็ดที่ใช้งานได้           เพื่อเปิดไข้กิจเร็ด ตากมันไปยังต่านข่างหรือกองมัน การปิดการใช่งานวัดเร็ดหรือตนการดัง<br>ตามัน ให้ตากมันกดับไป           Meta         RSS           เม่าสู่ระบบ, RSS, & WordPress.org<br>สังก์         เมื่องจาก RSS โด ๆ หรือ Atom พิต<br>สังก์           Tag Cloud         ของสะสมใน Twenty Eleven           กลุ่มป่ายก่ากับที่คนไปข่อขาสุด         ไป พ่งปัดูย ถึงก็อนสดงรายชื่อสังสาลสุด<br>สังส์ สถาน ตาคม และสิงก์ขององร์อง<br>สังส์การ           หมือกาม         คลังเก็บ           คมันโอกราย เช่า หรือ HTML         คลังเก็บ           ความเห็นล่าสุด         ตัมหา           ความเห็นล่าสุด         ตัมหา           ความเห็นล่าสุด         เมนเทลร์แการที่เหาสำหรับเว็บของคุณ           ปฏัภัม         ปรับของเว็อง | รัดเร็ดที่ใช้งานได้<br>เพื่อเปิดใช้กิจเร็ง ลากมันไปยังต่านข่างหรืองบารโข่งานวิตเจ็ดหรืออยการตั้ง<br>ตามันไปด้ไข้กิจเร็ง ลากมันไปยังต่านข่างหรืองบารโข่งานวิตเจ็ดหรืออยการตั้ง<br>ตามัน ไม่ลากมันกลับไป     ด้านข่างหลัก<br>เข้นกา     ด้านข่างหลัก       Meta     RSS     ปฏิมิน     ปฏิมิน       เข้าผู้หรือมนี้ RSS. & WordPressorg<br>เข้าผู้หรือมนี้ RSS. & WordPressorg     เจ้องสาท RSS โล ๆ หรือ Atom ทิต<br>เข้ม เป้องขน RSS โล ๆ หรือ Atom ทิต     ปฏิมิน       Tag Cloud     ของสะสมใน Twenty Eleven<br>ตัวแล้วของเรือง<br>สัมสถานะ สามขน และสิ่งที่ของเรื่อง<br>สัมสถานะ สามขน และสิ่งที่ของเรือง<br>เข้องล่าสุด     เพวาดเม่<br>เรื่องล่าสุด       หม่องกาม     คลังเก็บ     Tag Cloud     เขางกละมี<br>เข้องล่าสุด       หม่องกาม     คลังเก็บ     เสียงกาม       หม่องกาม     ดลังเก็บ     เขางส่งที่ของได้ของ<br>สิ่งส่านข่างตั้งเป็นของคุณ       คลังเก็บ     เสียงกาม     เสียงกาม       หม่องกาม     ดลังเก็บ     เสียงกาม       กับมา     คลังเก็บ     เสียงกาม       กับมา     คลังเก็บ     เสียงกาม       กับมา     คลังเก็บ     เสียงกามที่ไปของกาม       กับมา     คลังเก็บ     เสียงกามที่ไปของกาม       กับมาง     เสียงกามที่ไปของกามที่ไปของคลุด     กับนข้างก้องอย่าง       กับมาง     เสียงกามที่ไปของคลุด     กับนข้างก้องอย่าง       กับมางกับเป็นการคมงาง     หรืบมางก้ายเป็นหรืองก่าง | รัดเร็ดที่ใช้งานได้       ส่วนที่เราเรียกใร้งานอยู่         รัดเร็ดที่ใช้งานได้       ดำนข้างหลัก         เพื่อเปิดใช้กายข้างท้องคอมัน การปิดการใช้งานวัดเร็ดหรืออมการดัง       ดำนข้างหลัก         เพื่อเปิดใช้กายข้างท้องคอมัน การปิดการใช้งานวัดเร็ดหรืออมการดัง       ดำนข้างหลัก         Meta       RSS       เปิดเขา         เปิดใช้ดาน       เปิดข้าน       เปิดข้าน         เปิดประการประการ | Î î î î î î î î î î î î î î î î î î î î |

 วิธีเรียกใช้ สมมุติต้องการเพิ่ม ตัว Tag cloud ให้เอาเมาส์ไปคลิกซ้าย ค้างไว้ที่ Tag Cloud (ลองขยับเมาส์ดูจะเห็นว่า กรอบสี่เหลี่ยม จะเลื่อนตามเรา)

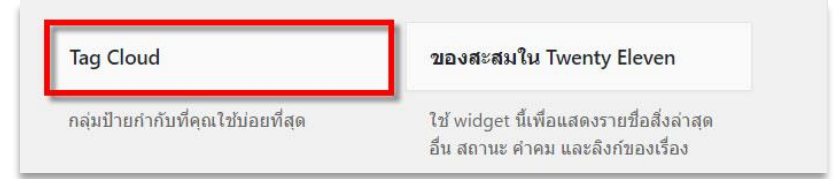

4. คลิกซ้ายค้างไว้ที่ชื่อ widgets ที่ต้องการ ลากไปไว้ที่ด้านขวาส่วนของ sidebar จะเป็นอย่างรูปข้างล่างแล้ว ปล่อยเมาส์เพื่อวาง

| ล้านข้าง <mark>ห</mark> ลัก | * | พื้นที่ส่วนท้ายเว็บที่สอง | * |
|-----------------------------|---|---------------------------|---|
| ด้นหา                       | • | พื้นที่ส่วนท้ายเว็บที่สาม | • |
| ปฏิทิน                      | * |                           |   |
| คลังเก็บ                    | • |                           |   |
| หมวดหมู่                    | • |                           |   |
| เรื่องล่าสด                 | • |                           |   |

5. ปรับค่าเพิ่มเติมเล็กน้อย (ชื่อหัวข้อ ,ประเภท) จากนั้นลองทดสอบเปิดหน้าเว็บดูได้เลย

| lag Cloud                   | * |
|-----------------------------|---|
| หัวข้อ:                     |   |
|                             |   |
| การแบ่งประเภท:              |   |
| การแบ่งประเภท:<br>ป้ายกำกับ | ۲ |

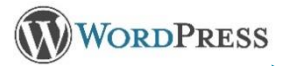

#### การจัดการเมนู (Menus)

โดยปกตินั้น WordPress จะนำ "หน้า" ที่เราสร้าง ไปกำหนดเป็น เมนู โดยอัตโนมัติ แต่เราสามารถที่จะสร้างเมนู ของเราเองได้ โดยมีวิธีดังนี้

เข้าไปที่หน้าควบคุม เมนู รูปแบบเว็บ > เมนู

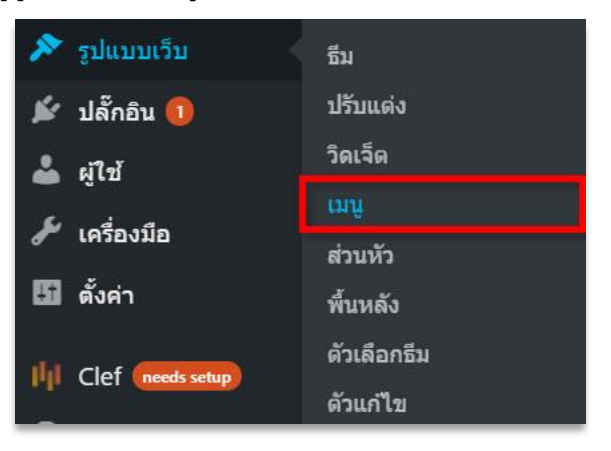

2. คลิกที่ "สร้างเมนูใหม่" แล้วตั้งชื่อเมนู จากนั้นคลิก "สร้างเมนู" (ตามตัวอย่างตั้งชื่อว่า Primary Menu)

| ชื่อเมนู Primary Menu                | บันทึกเมนู |
|--------------------------------------|------------|
| โครงสร้างเมนู                        |            |
| เพิ่มรายการเมนูจากคอลัมน์ทางด้านซ้าย |            |
|                                      |            |

3. เมื่อคลิก"สร้างเมนู"จะปรากฎหน้าโครงสร้างเมนู จะพบว่ายังไม่มีเมนูใด ๆ อยู่ในนี้

| ชื่อเมนู       | imary Menu บันทึกเมนู                                       |
|----------------|-------------------------------------------------------------|
| โครงสะ         | งเมนู                                                       |
| เพิ่มรายกา     | มนูจากคอลัมน์ทางด้านซ้าย                                    |
|                |                                                             |
| การตั้ง        | ា<br>រោជ                                                    |
| เพิ่มหน้าอ่    | <i>็นมัติ</i> เพิ่มระดับหน้าสูงสุดใหม่อัดโนมัติมาที่เมนูนี้ |
| ที่อยู่ธีม     | แมนูหลัก                                                    |
|                | เมนูลิงก์โซเชีย <b>ล</b>                                    |
|                |                                                             |
| <u> ຄນເນນູ</u> | บันทึกเมนู                                                  |

4. ทำการเพิ่ม Page (ฝั่งซ้ายมือ) ลงไปใน Menu โดยการติ๊กที่หน้า page ที่ต้องการ จากนั้นคลิก "เพิ่มลงเมนู"

| หน้า 🔺                                                                                      | <i>มื่อเมนุ</i> Primary Menu                                                                                     | บันทึกเมนู |
|---------------------------------------------------------------------------------------------|----------------------------------------------------------------------------------------------------|------------|
| ใช้งานล่าสุด ดูทั้งหมด ค้นหา<br>✔ Services<br>✔ Sitemap                                     | <b>โครงสร้างเมนู</b><br>เพิ่มรายการเมนูจากคอด้มน์ทางด้านข้าย                                                     |            |
| <ul> <li>About me</li> <li>Contact Us</li> <li>เลือกทั้งหมด</li> <li>เพิ่มดงเมนู</li> </ul> | การตั้งค่าเมนู<br><i>เท็มหน้าอัดโบมัติ</i> (พื่มระดับหน้าสูงสุดใหม่อัดโนมัติมาที่เมนูนี้<br>ที่อยู่ธีม [เมนูหลัก |            |
| เรื่อง 🗸                                                                                    | เมนูลิงกโซเซียล                                                                                                  |            |
| ปรับแต่งลิงก์ 🔹                                                                             | ฮภาภภิ                                                                                                    | บันทึกเมนู |
| หมวดหมู่ 🔹                                                                                  |                                                                                                    |            |

5. Page ที่เลือกฝั่งช้ายจะมาอยู่ที่ฝั่งขวามือ สามารถคลิกซ้ายค้างแต่ละรายการ เพื่อสลับตำแหน่งกันได้

| <b>โครงสร้างเมนู</b><br>ลากแต่ละรายการมาในลำดับที่คุณต้องการ กดที่ลูกศรที่ด้านขวาขเ | องรายกา | ารเพื่ | อแสเ |
|-------------------------------------------------------------------------------------|---------|--------|------|
| Home                                                                                | หน้า    | •      |      |
| Services                                                                            | หน้า    | •      |      |
| Sitemap                                                                             | หน้า    | •      |      |
| About me                                                                            |         |        | หเ   |
| Contact Us                                                                          | หน้า    | •      |      |

6. หากลากรายการให้ย่อลงมาตามรูป ก็จะกลายเป็นเมนูย่อยในเมนูหลัก (Services)

| <b>โครงสร้างเมนู</b><br>ลากแต่ละรายการมาในลำดับที่คุณต้องการ กดที่ลูกศรที่ด้านข | วาของรายการเท | พื่อแ | สดงต่ |
|---------------------------------------------------------------------------------|---------------|-------|-------|
| Home                                                                            | หน้า 🖣        | v     |       |
| About me                                                                        | หน้า 🖣        | •     |       |
| Services                                                                        | หน้า 🖪        | •     |       |
| บริการสร้างแอ๊พ <i>ราบการรอง</i>                                                | หเ            | น้า   | ·     |
| <b>บริการสร้างเว็บไซ</b> ด์ <i>รายการรอง</i>                                    | หา            | น้า   | •     |
| Sitemap                                                                         | หน้า 🔻        | •     |       |

7. เพื่อให้เมนูที่เราสร้างไปปรากฏที่หน้าเว็บไซต์ ให้ไปที่การตั้งค่าเมนู คลิกที่ "เมนูหลัก" และคลิกบันทึกเมนู ตามรูป

| การตั้งค่าเมนู     |                                                           |          |
|--------------------|-----------------------------------------------------------|----------|
| เพิ่มหน้าอัตโนมัติ | เพิ่มระดับหน้าสูงสุดใหม่อัตโนมัติมาที่เมนูนี้             |          |
| ที่อยู่ธีม         | <ul> <li>✓ เมนูหลัก</li> <li>ุ่มนูลิงก์โซเซียล</li> </ul> |          |
| <u>ຄນເນນ</u>       | บันข                                                      | ที่กเมนู |

8. เมนูก็จะไปแสดงที่หน้าเว็บไซต์ ตามรูป

| My blog<br>Just another WordPre | ess site                                  |                                               | Home          | About me         | Services Y        | Sitemap | Contact Us |
|---------------------------------|-------------------------------------------|-----------------------------------------------|---------------|------------------|-------------------|---------|------------|
|                                 | Hello wo                                  | rld!                                          |               |                  |                   |         |            |
|                                 | พฤศจิกายน 14, 2016<br>1 ความเห็น<br>แก้ไข | Welcome to WordPress. This is yo<br>blogging! | our first pos | st. Edit or dele | ete it, then star | t       |            |
| My blog / ກູມີໃຈນ່າເສນ          | มอโดย WordPress                           |                                               |               |                  |                   |         |            |

## การติดตั้งปลั๊กอิน (Plugins)

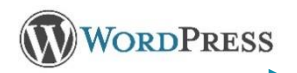

ปลั้กอิน (Plugins) คือ โปรแกรมเสริม ที่เพิ่มความสามารถ หรือลูกเล่นให้กับตัว WordPress ซึ่งถูกออกแบบมา ให้มีความสามารถเฉพาะอย่าง เป็นความสามารถเสริมที่ช่วยให้โปรแกรมหลักทำงานได้ดีขึ้น

เนื่องจากปลั๊กอินมีมากมาย ทั้งแบบฟรี และไม่ฟรี แล้วยังมีวิธีการใช้งานแตกต่างกันออกไป ณ ที่นี้เป็นตัวอย่าง การติดตั้ง Plugin ชื่อ Next GEN Gallery (เป็นปลั๊กอินสำหรับแสดงรูปภาพในแบบต่าง ๆ ) มีวิธีการติดตั้งดังนี้

เข้าไปที่หน้าควบคุม เมนู ปลั๊กอิน > เพิ่มปลั๊กอินใหม่

| 💉 ปลั๊กอิน   | ปลั๊กอินที่ดิดดั้งแล้ว |
|--------------|------------------------|
| 👗 ผู้ใช้     | เพิ่มปลั๊กอินใหม่      |
| 🖋 เครื่องมือ | ดัวแก้ไข ปลั๊กอิน      |

2. ค้นหา ปลั๊กอิน ชื่อ Next GEN Gallery

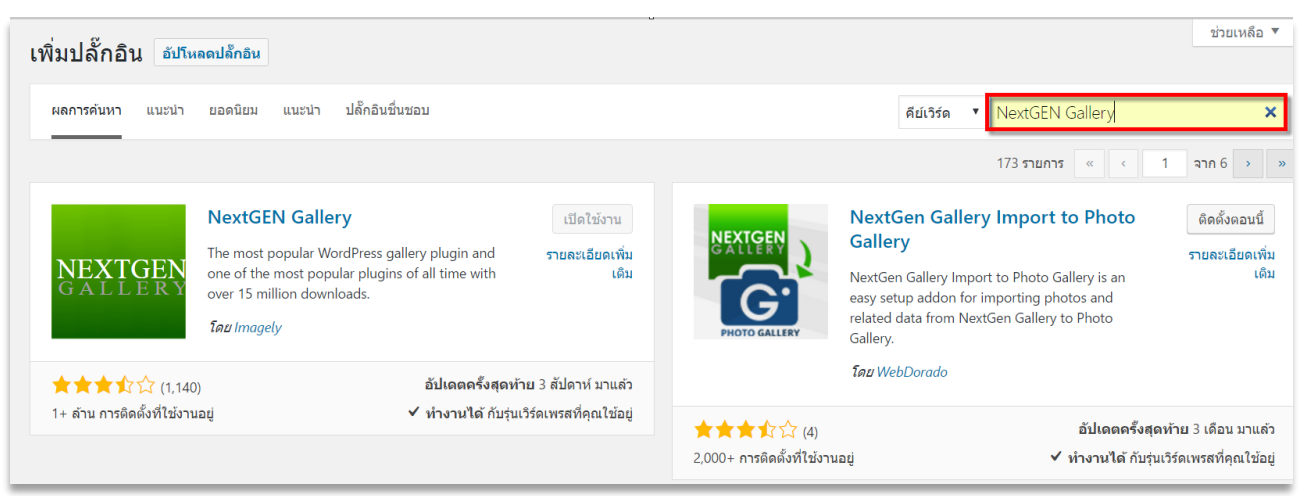

3. เมื่อพบให้คลิก "ติดตั้งตอนนี้" รอระบบทำการติดตั้งสักครู่ เมื่อติดตั้งเสร็จ ให้คลิก "ใช้งาน" ได้เลย

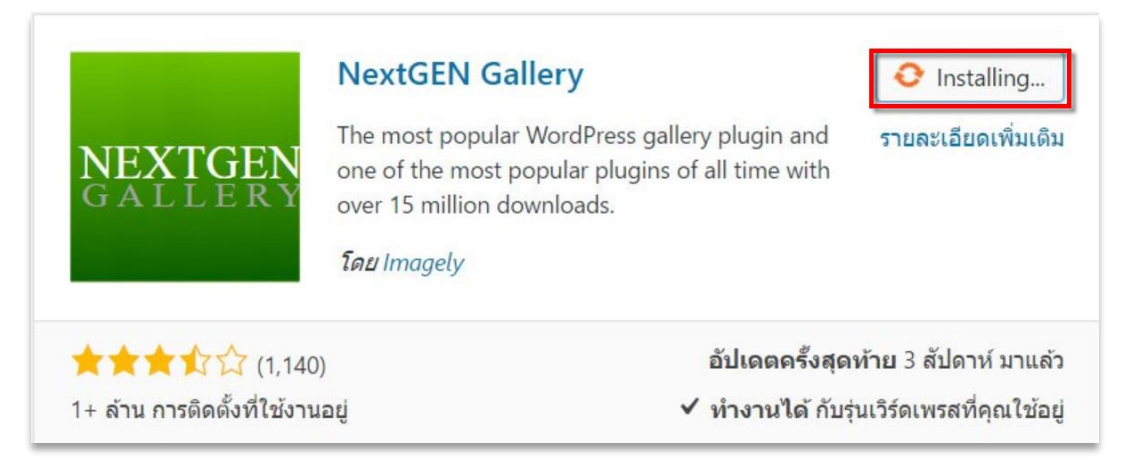

4. เมื่อทำการเปิดใช้งาน Next GEN Gallery เสร็จแล้ว จะมีเมนูชื่อ Gallery เพิ่มขึ้นมา ตามรูปแนบ

| 🎲 หน้าควบคุม                                                                                                    | หน้าควบคุม                                                                                                    |                                                                                                    |
|----------------------------------------------------------------------------------------------------|----------------------------------------------------------------------------------------------------|----------------------------------------------------------------------------------------------------|
| หน้าแรก<br>อัปเดด                                                                                                    | Your site is Clef enabled!                                                                                                    | *                                                                                                    |
| <ul> <li>มี</li> <li>มี</li></ul> | Clef is the best way to log in<br>passwords. You're a few clic<br>other WordPress sites that to<br>Click below to finish setting<br>Finish setup | n to WordPress <b>without usernames or</b><br>iks away from joining more than 600,000<br>use Clef to make logging in safer and easier.<br>up Clef or learn more here. |
| ∎ หนา                                                                                                    |                                                                                                    |                                                                                                    |
| 🗭 ความเห็น                                                                                                    | ในพริบตา                                                                                                    | *                                                                                                    |
| 💟 ดิดต่อ                                                                                                    | 🖈 2 เรื่อง                                                                                                    | 1 7 หน้า                                                                                                    |
| 🔊 รูปแบบเว็บ                                                                                                    | 🏴 1 ความเห็น                                                                                                    |                                                                                                    |
| 🕼 ปลั๊กอิน                                                                                                    | เวิร์ดเพรส 4.6.1 กำลังใช้งานธี:                                                                                                    | ม Twenty Sixteen                                                                                                    |
| 📥 ผู้ใช้                                                                                                    |                                                                                                    |                                                                                                    |
| 🖋 เครื่องมือ                                                                                                    | Overview                                                                                                    | *                                                                                                    |
| 🖪 ตั้งค่า                                                                                                    | Add Gallery / Images<br>Manage Galleries                                                                                                    | Hello world!                                                                                                    |
| Gallery                                                                                                    | Manage Albums                                                                                                    | (ไม่มีหัวข้อ)                                                                                                    |
| I <sup>I</sup> II Clef needs setup                                                                                                    | Manage Tags                                                                                                    | · · · ·                                                                                                    |
| 🔇 ຍ່ອເມນູ                                                                                                    | Gallery Settings<br>Other Options<br>Upgrade to Pro                                                                                              | ss บน Hello world!<br>nent.To delete a comment, just log in and<br>omments, There you will have                                                                       |

ผู้ใช้ (Users) ใน WordPress คือการกำหนดสิทธิในการจัดการข้อมูลต่าง ๆ ซึ่งการเพิ่ม users ก็คือการเพิ่มคนมาช่วย จัดทำเว็บไซต์ แต่ต้องกำหนดสิทธิให้เหมาะสมกับบทบาท และหน้าที่ ซึ่ง WordPress เองจะมี User Roles ที่เป็นมาตรฐาน มาให้แล้ว 5 ตัว ดังนี้

- Administrator : สามารถจัดการแก้ไข เพิ่มเติม ทุกอย่างได้ทั้งหมดบนเว็บไซต์
- Editor : มีสิทธิรองลงมาจาก Administrator สามารถจัดการข้อมูลในเว็บไซต์ เช่น การเพิ่ม ลบ แก้ไข Posts Pages,
   จัดการ Media, จัดการ Comments หรือเพิ่ม ลบ แก้ไข Category ยกเว้นเรื่องการจัดรูปแบบ และหน้าตาเว็บจะไม่มีสิทธิ
- Author : เป็นคนเขียนเรื่องบนเว็บไซด์ และมีสิทธิที่จะเผยแพร่บนเว็บได้ทันที โดยไม่ต้องผ่านการตรวจสอบจากใคร รวมทั้งสามารถแก้ไขโพสต์ของตนเองได้ แต่ว่าไม่สามารถแก้ไขโพสต์ของผู้อื่นได้
- Contributor : มีสิทธิเขียน และทำการแก้ไขโพสต์ของตนเองได้ แต่ไม่สามารถเผยแพร่ออกไปได้ด้วยตัวเอง ต้องรอให้
   Editor หรือ Administrator เข้ามาตรวจสอบโพสต์ก่อน ถ้าผ่าน Editor หรือ Administrator ก็จะเป็นคนเผยแพร่ให้
- Subscriber : สามารถแสดงความคิดเห็น (Comments) บนเว็บไซต์ของเราได้เพียงอย่างเดียวเท่านั้น

#### <u>การเพิ่ม Users มีวิธีดังนี้</u>

เข้าไปที่หน้าควบคุม เมนู ผู้ใช้ > เพิ่มผู้ใช้ใหม่

| 📥 ผู้ใช้     | ผู้ใช้ทั้งหมด       |
|--------------|---------------------|
| 🎤 เครื่องมือ | เพิ่มผู้ใช้ใหม่     |
| 🖪 ตั้งค่า    | ข้อมูลส่วนด้วของคุณ |

2. กรอกรายละเอียดให้ครบถ้วน รวมทั้งกำหนดบทบาทของ User เสร็จแล้วคลิกเพิ่มผู้ใช้ใหม่

| ชื่อผู้ใช้ ( <i>ต้องการ</i> ) | metinee                                        |        |       |
|-------------------------------|------------------------------------------------|--------|-------|
|                               |                                                |        |       |
| อึเมล์ <i>(ต้องการ</i> )      | metinee@th-wordpress.com                       |        |       |
| ชื่อ                          | เมทินี                                         |        |       |
| นามสกุล                       | สุขสวัสดิ์                                     |        |       |
| เว็บไซท์                      |                                                |        |       |
|                               |                                                |        |       |
| รหัสผ่าน                      | wdU)ddksAl                                     | 🔊 ซ่อน | ຍກເລັ |
|                               | ปลอดภัยสูง                                     |        |       |
| ส่งคำเตือนผู้ใช้              | ✔ ส่งอีเมลให้ผู้ใช้ไหม่เกี่ยวกับบัญขึของพวกเขา |        |       |
|                               |                                                |        |       |

### 3. เมื่อคลิก "เพิ่มผู้ใช้ใหม่" จะได้ User เพิ่มเข้ามา ตามรูปแนบ

| ผู้ใข้ เพิ่มผู้ไข้ไหม่                                              |                                          |                          | M ALMENTINIA I | . лэргион .             |
|---------------------------------------------------------------------|------------------------------------------|--------------------------|----------------|-------------------------|
| สร้างผู้ใช้ใหม่แล้ว <u>แก้ไขผู้ใช้</u>                              |                                          |                          |                | ۵                       |
| ทั้งหมด (2)   ผู้ควบคุมเว็บ (1)   ผู้เขีย<br>คำสั่งจำนวนนาก ▼ ทำงาน | กน (1)<br>เปลี่ยนแหนางหมืน ▼ เปลี่ยนแปลง |                          |                | ค้นหาผู้ใช้<br>2 รายการ |
| 🗌 ชื่อผู้ใช้                                                        | ขื่อ                                     | ដីអេត                    | บทบาท          | เรื่อง                  |
| admin                                                               |                                          |                          | ຜູ້ຄວນຄຸມເວັ້ນ | 6                       |
| metinee                                                             | เมทินี สุขสวัสดิ์                        | metinee@th-wordpress.com | ผู้เขียน       | 0                       |
| 🗌 ขื่อผู้ใช้                                                        | ชื่อ                                     | อีเมล์                   | บทบาท          | เรื่อง                  |
| คำสั่งจำนวนมาก 🔻 ทำงาน                                              | เปลี่ยนบทบาทเป็น 🔻 เปลี่ยนแปลง           |                          |                | 2 รายการ                |

4. ส่วน User จะมีอีเมลแจ้งชื่อผู้ใช้ และรหัสผ่านอัตโนมัติ ไปให้

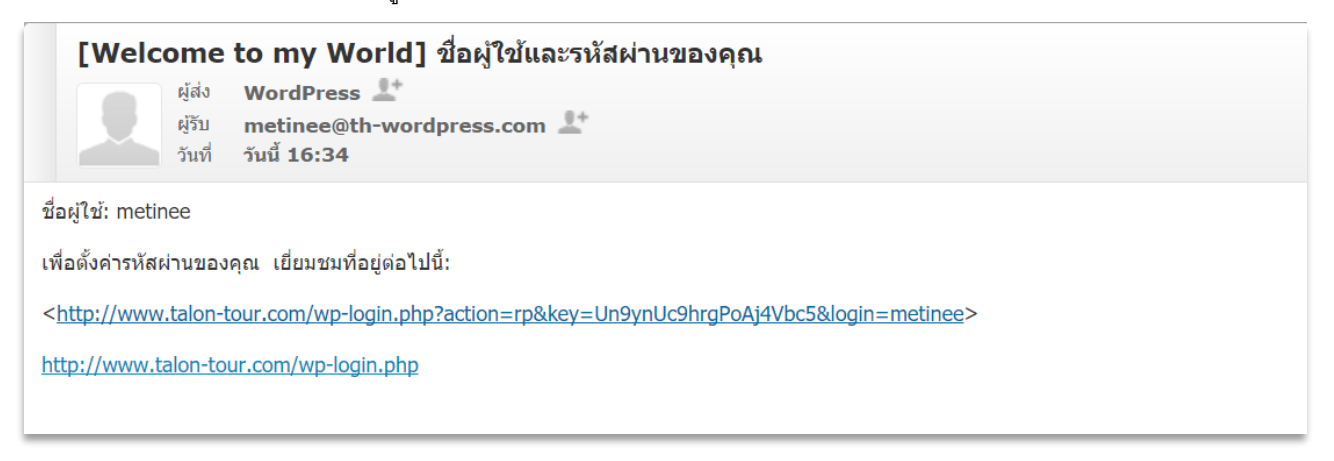

5. เมื่อคลิกที่ link ระบบจะแจ้งให้ตั้ง password ใหม่ จากนั้นก็สามารถ login เข้าระบบได้เลย

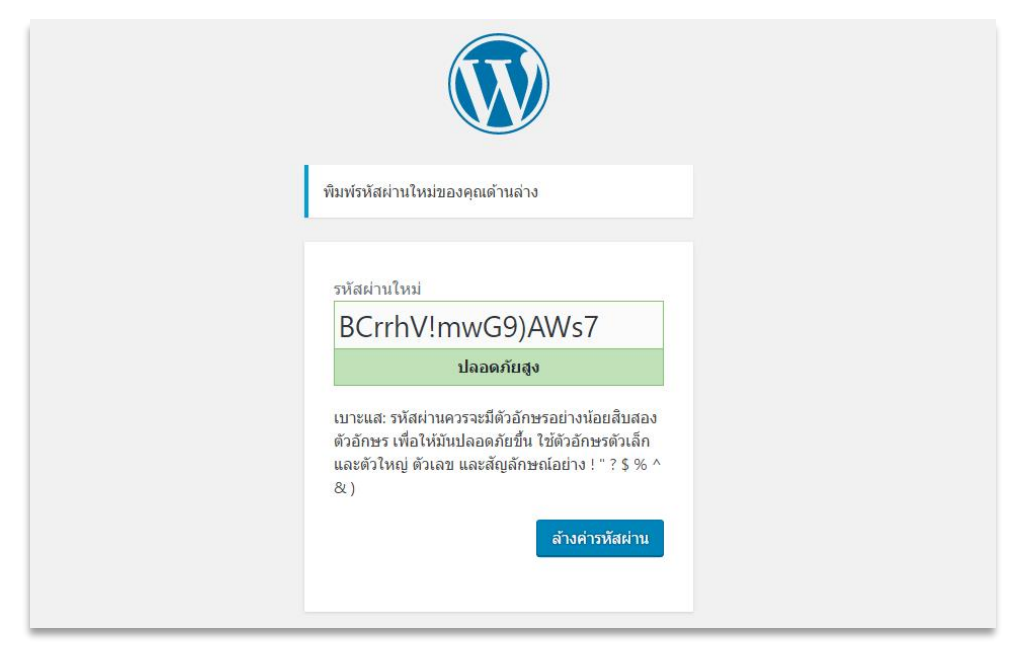

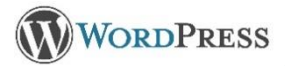

เข้าไปที่หน้าควบคุม เมนู ตั้งค่า จะพบว่ามีการตั้งค่าหลายส่วน ตามรูป

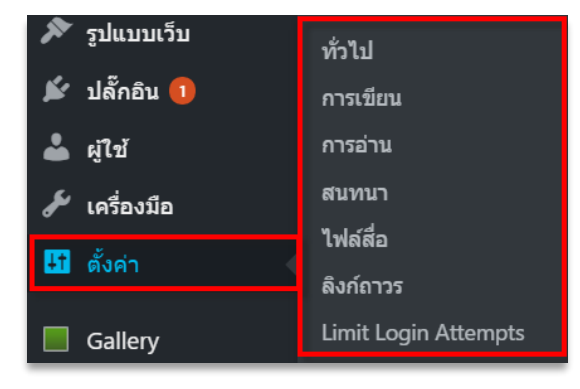

<u>การตั้งค่าทั่วไป</u>

| ตั้งค่าทั่วไป           |                                                                                                    |
|-------------------------|----------------------------------------------------------------------------------------------------|
| หัวข้อเว็บ              | My blog                                                                                                    |
| ดำโปรย                  | Just another WordPress site                                                                                |
|                         | ใช้ค่าสั้น ๆ อธิบายว่าเว็บของคุณเกี่ยวกับอะไร                                                              |
| ที่อยู่เวิร์ดเพรส (URL) | http://www.th-wordpress.com                                                                                |
| หื่อยู่เว็บไซด์ (URL)   | http://www.th-wordpress.com                                                                                |
|                         | ใส่ที่อยู่เว็บที่นี่ถ้าคุณ <u>ต้องการให้หน้าแรกเว็บของคุณแตกต่างจากไดเรกทอรีที่ติดตั้งเวิร์ดเพรสของคุณ</u> |
| ที่อยู่อีเมล            | benjamapon:l@hotmail.com                                                                                   |
|                         | ที่อยู่นี้สำหรับใช้เฉพาะผู้ควบคุม อย่างเช่นการแจ้งเดือนผู้ใช้ไหม่                                          |
| สมัครสมาชิก             | ใครก็สามารถสมัครได้                                                                                        |
| บทบาทหลักผู้ใช่ไหม่     | สมาชิกรับข่าว ▼                                                                                            |

- หัวข้อเว็บ : ชื่อของเว็บไซต์
- คำโปรย : คำอธิบายสั้น ๆ เกี่ยวกับเว็บไซต์นี้ หรือสโลแกน
- ที่อยู่เวิร์ดเพรส (URL) : URL ที่ใช้ในการติดตั้ง WordPress
- ที่อยู่เว็บไซด์ (URL) : URL ที่ใช้เปิดไปยังเว็บไซต์ของเรา
- ที่อยู่อีเมล : อีเมลสำหรับ Admin เช่น ถ้ามีการสมัครสมาชิกเข้ามา ระบบก็จะแจ้งไปที่อีเมลนี้
- สมัครสมาชิก : เปิดรับสมาชิกหรือไม่ หากให้สมัครได้ก็ทำเครื่องหมายถูกได้เลย
- บทบาทหลักผู้ใช้ใหม่ : ระดับ หรือบทบาทของผู้ใช้ใหม่ เมื่อมีการสมัครสมาชิกเข้ามา

| เขตเวลา               | UTC+7                                | v                                                           |
|-----------------------|--------------------------------------|-------------------------------------------------------------|
|                       | เลือกเมืองที่อยู่ในเขตเวลาเ          | ดียวกับคุณ                                                  |
|                       | เวลามาตรฐานสากล (UTC)                | คือ 2016-11-24 10:31:00 เวลาท้องถิ่นคือ 2016-11-24 17:31:00 |
|                       |                                      |                                                             |
| รูปแบบวันที่          | <ul><li>พฤศจิกายน 24, 2016</li></ul> | F j, Y                                                      |
|                       | 2016-11-24                           | Y-m-d                                                       |
|                       | 0 11/24/2016                         | m/d/Y                                                       |
|                       | 24/11/2016                           | d/m/Y                                                       |
|                       | 🔵 ปรับแต่ง:                          | F j, Y พฤศจิกายน 24, 2016                                   |
|                       |                                      |                                                             |
| รูปแบบเวลา            | • 5:31 pm                            | g:i a                                                       |
|                       | O 5:31 PM                            | g:i A                                                       |
|                       | 0 17:31                              | H:i                                                         |
|                       | 🔘 ปรับแต่ง:                          | g:i a 5:31 pm                                               |
|                       | <u>เอกสารประกอบเรียงตามรูป</u>       | แบบวันที่                                                   |
|                       |                                      |                                                             |
| วันที่เริ่มของสัปดาห์ | วันจันทร์ ▼                          |                                                             |
| ดวามอาเอะแอ็น         | Чален                                |                                                             |
|                       | 6 VIE                                |                                                             |
| บันทึกการเปลี่ยนแปลง  |                                      |                                                             |

- **เขตเวลา** : เขตเวลา ของประเทศไทยจะเป็น UTC+7
- รูปแบบวันที่ : รูปแบบการแสดงผลของวันที่ จะแสดงเมื่อ มีการเขียนบทความ หรือมีคนแสดงความคิดเห็น
- **รูปแบบเวลา** : : รูปแบบการแสดงผลของเวลา
- วันที่เริ่มของสัปดาห์ : กำหนดวันเริ่มต้นของสัปดาห์ จะมีผลต่อ widget ที่เป็นปฏิทินด้วย
- ภาษาของเว็บ : ภาษาที่แสดงผลของตัวเว็บไซด์

เมื่อทำการกำหนดรูปแบบต่าง ๆ เสร็จเรียบร้อย คลิกบันทึกการเปลี่ยนแปลงได้เลย ระบบก็จะบันทึกเข้าฐานข้อมูลให้

# <u>การตั้งค่าการเขียน</u>

| การตั้งค่าการเขียน |                                                                                                    |
|--------------------|----------------------------------------------------------------------------------------------------|
| การจัดรูปแบบ       | <ul> <li>การแปลงสัญลักษณ์อารมณ์เช่น :-) และ :-P เป็นรูปภาพแสดงอารมณ์</li> <li>เวิร์ดเพรสจะทำการแก้ไข nested XHTML โดยอัตโนมัติ</li> </ul> |
| หมวดหมู่เรื่องหลัก | Uncategorized <b>*</b>                                                                                                    |
| ชนิดเรื่องมาตรฐาน  | มาตรฐาน ▼                                                                                                    |
| หมวดหมู่ลิงก์หลัก  | Blogroll <b>T</b>                                                                                                    |

- **การจัดรูปแบบ** : การแปลงสัญลักษณ์อารมณ์เช่น :-) เป็นรูปรูปกราฟฟิค
- หมวดหมู่เรื่องหลัก : เมื่อเราเขียนเรื่องใหม่ หากไม่ได้เลือกหมวดหมู่ ค่าเริ่มต้นจะเป็น Uncategorized
- ชนิดเรื่องมาตรฐาน : เมื่อกดเขียนเรื่องใหม่รูปแบบของเรื่องจะเป็นแบบไหน (Theme ควรจะรองรับรูปแบบนั้น ๆ ด้วย)

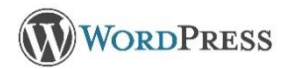

### การเพิ่ม Link ในบทความ WordPress

ก่อนอื่นหากเราสร้างบทความเอาไว้เรียบร้อยแล้ว เมื่อเราต้องการที่จะสร้าง Link เฉพาะข้อความที่เราต้องการ ให้ เชื่อมโยงไปเว็บไซต์อื่น ๆ นั้นสะดวกและง่ายค่ะ มีวิธีดังต่อไปนี้

1.ครอบข้อความที่ต้องการจะสร้างเป็น Link ก่อนค่ะ

| 🔞 👩 Blog MetrabyteClou                                                                                                    | ช 👁 3 🏓 1 🕂 สร้างไหม่ ดูเรื่องนี้ 😚 Publisher 👧                                                                                                    |                                                                                                    |          |                                                                                                    | สวัสดี admin 📃 |
|----------------------------------------------------------------------------------------------------|----------------------------------------------------------------------------------------------------|----------------------------------------------------------------------------------------------------|----------|----------------------------------------------------------------------------------------------------|----------------|
| 🚳 หน้าควบคุม                                                                                                    | 🗛 ເຫັມສິລ 🚺 YouTube                                                                                                    | เสมือนจริง                                                                                                   | ศัวอักษร | สายใปดีอนสะ                                                                                                    | อัปเลต         |
| 🔹 Publisher 🙆                                                                                                    | 🔮 Publisher • diamin 🔹 B I 🗄 🗄 66 🗮 호 코 🔗 22 🗰 😳                                                                                                    | 0                                                                                                    | $\sim$   |                                                                                                    |                |
| 🖈 เรื่อง                                                                                                    | - <u>A</u> + 自 Q Ω 埋 型 つ C Φ                                                                                                    |                                                                                                    |          | รูปแบบ                                                                                                    |                |
| หรือราร์รานขอ<br>เสียนเรืองรักซ์<br>หมาวสาญ<br>2) รางได้สือ<br>2) รางได้สือ<br>3) รางไม่<br>3) รางไม่<br>3) รางไม่<br>3) รางไม่<br>3) สามาร์น<br>3)<br>3) สิงชายร Studio | การเลือกค่า Keyword จึงมีความสำคัญมาก ให้เลือกค่าที่มีการแข่งขึ้นไม่สุมมาก และมีคนต้นพอสมควร จาก<br>โนมาพรามของสามากๆ เพื่อเน่นใน Google พรามว่าใจความหลักของมาความได้ออะไร<br>ตัวอย่างงามไม้ไขต์ชื่อว่า www.homeendcar.com หากเว้มใขต่ของสาทำ SEO โดยการใช่ Keyword ใน<br>"ขายสินค้ามีขณะสะกา ฟิล ว้านและสรกฮะภู" หากเราเอาค่าเพลานี้ไปพัมครินแคร้องมือส่นหา Google เป็น"<br>อันดัม Top กำเรามีการทำ SEO คริม<br>ถ้าถานค่าถามนี้ ไปในเขณะหม อาจจะ ให้สาดอนที่หลากหลาย แต่ไปในหารแต้ยวกัน หารชณะออนิยามแบนนี้ค<br>ให้เป็นใชต์ติดหน้าแลก อง <mark>สออนไ</mark> ด้ หรื<br>แต่ร้อมมือส่นอานไปเรื่อความเองกัน โดยใช้ Keyword (สัยเปรต์) ที่เราต่องก<br>ของนั้นใชต์ออสรายออ <sup>1</sup> ซึ่งและ                                                                                                    | ในไสด์การสารนี้องไป<br>ารค้นหารเช่นดำว่า<br>รษต์ของเราจะติด<br>วัน SEO คือ การทำ<br>าร เพื่อที่จะได้มีคนเข้า |          | <ul> <li>A unesgru</li> <li>Fála</li> <li>Fála</li> <li>Adsarue</li> <li>Júros</li> <li>Sústorio</li> <li>Sústorio</li> <l< td=""><td></td></l<></ul> |                |
| 🔊 ຮາໄພນາດວັນ                                                                                                    | (e) (e) no support of prior or the decoder of prove prior. Second P. (And)                                                                                                    |                                                                                                    |          |                                                                                                    |                |
| 🖌 ปล้ออน 🍘                                                                                                    | Google manuar a a                                                                                                    | = 0 0                                                                                                    |          | Preset Trees                                                                                                    |                |
|                                                                                                    | Anno Anji Mix avec and Andre order adults<br>are recommended to be a set of the set of the     |                                                                                                    |          | หมวดหมู่ทั้งหมด ใช้บ่อย                                                                                                    |                |
| e Him                                                                                                    | Sectored server - Customers Servers parable - write net<br>Back measure - Customers - Servers parable - write server<br>et al. Servers - Servers - Serve |                                                                                                    |          | Vews                                                                                                    | î              |
| 🥓 เครื่องมือ                                                                                                    | and Sagers 2012 the Descence and and and the own and and a second and and a second and and a second and a second and a se                                                                                                    |                                                                                                    |          | E-mail                                                                                                    |                |
| 🌠 Visual Composer                                                                                                    | Devicement care laware when the disk of the same (00% disk of the laware<br>disk) of the same way of the same laware disk of the same laware disk of the same laware<br>the same laware disk of the laware disk of the laware disk of the same laware disk.                                                                                                    |                                                                                                    |          | Hosting                                                                                                    |                |
| 🖽 ตั้งคำ                                                                                                    | Of the interchange and the approximation of the first of the offer and the approximation of the offer and the approximation of the offer and the approximation of the approximation of the approx            |                                                                                                    |          | How To  Promotion                                                                                                    |                |
| O Slider Revolution                                                                                                    | p<br>ร่างบนสา: 2669                                                                                                    | แก้ไขอขึ้นสองโรกโอก อุสุสภา ชุน สิงหาอน 22, 2017 ที่                                                         | 10:21 pm | VPS                                                                                                    |                |

# 2. จากนั้นคลิกที่ปุ่ม "เพิ่ม/แก้ไขลิงก์"

| Publisher v ย่องนั่ง B I = = = • • = • • • • • • • • • • • • •                                                                                                    | Publisher v เขาหน้า v B I = E i i i i i i i i i i i i i i i i i i                                                                                                    |                                                                                           | tourube                                                                                                    |                                                                                                    |                      | เสมือนจริง | ตัวอัก |
|----------------------------------------------------------------------------------------------------|----------------------------------------------------------------------------------------------------|-------------------------------------------------------------------------------------------|----------------------------------------------------------------------------------------------------|----------------------------------------------------------------------------------------------------|----------------------|------------|--------|
| nrsเลือกค่า Keyword จึงมีความสำคัญมาก ให้เลือกค่าที่มีการแข่งขันไม่สูงมาก และมีคนค้นพอสมดวร จากนั้นไส่ค่าเหล่านี้ลงไป<br>ในบทความของเรามากๆ เพื่อเน้นใน Google ทราบว่าใจความหลักของมทความนี้คืออะไร<br>ตัวอย่างเรามีเว็บไซต์ชื่อว่า www.homeandcar.com ทากเว็บไซต์ของเราทำ SEO โดยการใช้ Keyword ในการค้นหาเช่นคำว่า<br>"ขายสินค้าบ้านและรถ" หรือ "บ้านและรถสวยๆ" หากเราเอาค่าเหล่านี้ไปพิมพในเครื่องมือค้นหา Google เว็บไซต์ของเราจะดิด<br>อันดับ Top ถ้าเรามีการท่า SEO ครับ<br>ถ้าถามค่าถามนี้ ไปในแต่ละคน อาจจะได้ค่าตอบที่หลากหลาย แต่ไปในทางเดียวกัน ทางผมขอนิยามแบบนี้ครับ SEO คือ การทำ<br>ให้เว็บไซต์ติดหน้าแรกของ Google หรือเครื่องมือค้นหาเว็บไซต์อื่นๆ โดยใช้ Keyword (ดียเวิรต์) ที่เราต้องการ เพื่อที่จะได้มีคนเข้า<br>ชมเว็บไซต์ของเราเยอะๆ นั่นเอง                                                                                                    | การเลือกค่า Keyword จึงมีความสำคัญมาก ให้เลือกค่าที่มีการแข่งขันไม่สูงมาก และมีคนค้นพอสมควร จากนั้นใส่ค่าเหล่านี้ลงไป<br>ในบทความของเรามากๆ เพื่อเน้นใน Google ทราบว่าใจความหลักของมาความนี้คืออะไร<br>ด้วอย่างเรามีเว็บไซต์ชื่อว่า www.homeandcar.com หากเว็บไซต์ของเราทำ SEO โดยการใช้ Keyword ในการค้นหาเช่นค่าว่า<br>"ขาบสินค้าบ้านและรถ" หรือ "บ้านและรถสวยๆ" หากเราเอาค่าเหล่านี้ไปพิมพ์ในเครื่องมือค้นหา Google เว็บไซต์ของเราจะติด<br>อันดับ Top ถ้าเรามีการท่า SEO ครับ<br>ถ้าถามค้าถามนี้ ไปในแต่ละคน อาจจะได้ค่าดอบที่หลากหลาย แต่ไปในทางเดียวกัน ทางผมขอนิยามแบบนี้ครับ SEO คือ การทำ<br>ให้เว็บไซต์ติดหน้าแรกของ โรงอยู่ได้ หรือเครื่องมือค้นหาเว็บไซต์อื่นๆ โดยใช้ Keyword (ดียเวิรด์) ที่เราต้องการ เพื่อที่จะได้มีคนเข้า<br>ชมเว็บไซต์ของเราเยอะๆ นั่นเอง                                                                                                    | Publishe                                                                                  | er • dawuh • • Β <i>I</i> ⊟ ⊟ 66 量 ₫<br><u>Α</u> • 📾 🖉 Ω 谭 확 ^ // Θ                                                                                                    | รั 🚽 🕜 🤽 📼 🧱 🙄 😋<br>เห็น/แก้ไขลิงก์                                                                                                    |                      |            |        |
|                                                                                                    | Implementation was well was allowed water with the local water light water well was allowed water well was allowed water well was                                    | าารเลือกค่<br>ในบทความ<br>คัวอย่างเร <sup>ะ</sup><br>'ขายสินค้ <sup>-</sup><br>อันดับ Toj | ล่า Keyword จึงมีความสำคัญมาก ให้เลือกค่ำที่มีการแข่งขันไม<br>มของเรามากๆ เพื่อเน้นใน Google ทราบว่าใจความหลักของบบ<br>เามีเว็บไซต์ชื่อว่า www.homeandcar.com หากเว็บไซต์ของเร<br>ำบ้านและรถ" หรือ "บ้านและรถสวยๆ" หากเราเอาค่าเหล่านี้ไป<br>p ถ้าเรามีการทำ SEO ครับ | สูงมาก และมีคนค้นพอสมควร จากนั้นใส่คำเหล่านี้ลง<br>เความนี้คืออะไร<br>าทำ SEO โดยการใช้ Keyword ในการค้นหาเช่นคำว่<br>พิมพ์ในเครื่องมือค้นหา Google เว็บไซด์ของเราจะดิด | ำ                    |            |        |
| Image: Section of the section of the section of th                               | • dedited traver of the output of the output o                                             | ถ้าถามคำย<br>ให้เว็บไซต่<br>ชมเว็บไซต                                                     | ถามนี้ ไปในแต่ละคน อาจจะได้คำตอบที่หลากหลาย แต่ไปใน<br>จัติดหน้าแรกของ <mark>Google</mark> หรือเครื่องมือคันหาเว็บไซต์อื่นๆ โดย<br>ด์ของเราเยอะๆ นั่นเอง                                                                                                    | ทางเดียวกัน ทางผมขอนิยามแบบนี้ครับ SEO คือ การ<br>ใช้ Keyword (คียเวิรด์) ที่เราต้องการ เพื่อที่จะได้มีค                                                                | ะทำ<br>หนเข้า        |            |        |
| A constructions: 2010 constructions: 2011 constructions: 2010 constructions: 2010 con | Beddes Starser - Concentration Starsers - Starsers - Starsers - Starsers     Beddes Starsers - Concentration Starsers - Starsers - Starser          | ถ้าถามคำเ<br>ให้เว็บไซต่<br>ชมเว็บไซต                                                     | ถามนี้ ไปในแต่ละคน อาจจะได้ค่าดอบที่หลากหลาย แต่ไปใน<br>ท์ติดหน้าแรกของ <mark>Google</mark> หรือเครื่องมือค้นหาเว็บไซต์อื่นๆ โดย<br>ด์ของเราเยอะๆ นั่นเอง                                                                                                    | าางเดียวกัน ทางผมขอนิยามแบบนี้ครับ SEO คือ การ<br>เใช้ Keyword (คียเวิรด์) ที่เราต่องการ เพื่อที่จะได้มีค                                                               | าทำ<br>หนเข้า<br>♥ ≡ |            |        |
| Constraints and Constraints     Constraints     Constrain     | Construction of the Construction of the C          | ถ้าถามคำเ<br>ให้เว็บไซต่<br>ชมเว็บไซต<br>Google                                           | ถามนี้ ไปในแต่ละคน อาจจะได้ค่าตอบที่หลากหลาย แต่ไปใน<br>ส์ติดหน้าแรกของ Google หรือเครื่องมือค้นหาเว็บไซต์อื่นๆ โดย<br>ด์ของเราเยอะๆ นั่นเอง                                                                                                    | าางเดียวกัน ทางผมขอนิยามแบบนี้ครับ SEO คือ การ<br>ใช้ Keyword (ดียเวิรด์) ที่เราต้องการ เพื่อที่จะได้มีค<br>♥ ■ ● ■ ■ ■ ■ ■ ■ ■ ■ ■ ■                                   | າກຳ<br>ການເອັກ<br>₽  |            |        |
|                                                                                                    | SS99 In Dedicated Server Prono - Free Backups & Free Treasts<br>(and) we anowy not to docate/investigation of the server server server server server server server server server<br>Server (and referent lander) and the server server | ถ้าถามคำเ<br>ให้เว็บไซ่<br>ช่มเว็บไซ่<br>Google                                           | ถามนี้ ไปในแต่ละคน อาจจะได้ค่าตอบที่หลากหลาย แต่ไปในข<br>ภ์ติดหน้าแรกของ <mark>G00gle</mark> หรือเครื่องมือค้นหาเว็บไซต์อื่นๆ โดย<br>ด้ของเราเยอะๆ นั้นเอง                                                                                                    | าางเดียวกัน ทางผมขอนิยามแบบนี้ครับ SEO คือ การ<br>ใช้ Keyword (ดียเวิรด์) ที่เราต้องการ เพื่อที่จะได้มีค                                                                | าทำ<br>ทนเข้า<br>๋   |            |        |
| SSIVIN Dedicated Server Promo - Free Backups & Free Trevails<br>Samp versions un constructionerlingenetimer +<br>Cert of constructionerlingenetimer (Server)                                                                                                    |                                                                                                    | ถ้าถามคำเ<br>ให้เว็บไซต<br>ชมเว็บไซด<br>€<br>Google                                       | ถามนี้ ไปในแต่ละคน อาจจะได้ค่าตอบที่หลากหลาย แต่ไปใน<br>ท์ติดหน้าแรกของ (5000) หรือเครื่องมือค้นหาเว็บไซต์อื่นๆ โดย<br>ด์ของเราเยอะๆ นั่นเอง<br>                                                                                                    | าางเดียวกัน ทางผมขอนิยามแบบนี้ครับ SEO คือ การ<br>ใช้ Keyword (ดียเวิรต์) ที่เราต้องการ เพื่อที่จะได้มีค                                                                | າທຳ<br>ການເອ້າ       |            |        |

3. ใส่ URL ที่ต้องการ Link ไปยังเว็บไซต์ที่ต้องการ จากนั้นคลิกที่ปุ่ม "ทำงาน"

| เพิ่มสือ 🎽 YouTube                                                                                                    |                                                                               | เสมือนจริง | ตัวอักษร | บ้ายไปถึงขยะ                                                                                                    | สปเตร |
|----------------------------------------------------------------------------------------------------|-------------------------------------------------------------------------------|------------|----------|----------------------------------------------------------------------------------------------------|-------|
| ר Publisher י לאזא י B I 🗄 🗄 🛍 🗄 🗮 🖉 📽 🗮 🧱                                                                                                    | 0                                                                             |            | $\sim$   |                                                                                                    |       |
| · - <u>Α</u> · 圖 Ø Ω 焊 型 ヘ / · Θ                                                                                                    |                                                                               |            |          | ຽປແນນ                                                                                                    |       |
| าารเลือกค่า Keyword จึงมีความสำคัญมาก ให้เลือกค่าที่มีการแข่งขันไม่สูงมาก และมีคนค้นพอสมควร จ                                                                                                    | กนั้นใส่คำเหล่านี้ลงไป                                                        |            |          | 🖲 🖈 มาครราน                                                                                                    |       |
| ในบทความของเรามากๆ เพื่อเน้นใน Google ทราบว่าใจความหลักของบทความนี้คืออะไร                                                                                                    |                                                                               |            |          | O 💽 วีดีโอ                                                                                                    |       |
| ้วอย่างเรามีเว็บไซต์ชื่อว่า www.homeandcar.com หากเว็บไซต์ของเราทำ SEO โดยการใช้ Keyword '                                                                                                    | ในการค้นหาเช่นคำว่า                                                           |            |          | 🔿 📄 คลังภาพ                                                                                                    |       |
| ขายสินคำบ้านและรถ" หรือ "บ้านและรถสวยๆ" หากเราเอาคำเหล่านี้ไปพืมฟในเครื่องมือค้นหา Google เ'                                                                                                    | ับใชด์ของเราจะดิด                                                             |            |          | 🔿 🎵 เสียง                                                                                                    |       |
| วันดับ Top ถ้าเรามีการท่า SEO ครับ                                                                                                    |                                                                               |            |          | 🔘 🗾 เนื้อเรื่องย่อ                                                                                                    |       |
|                                                                                                    |                                                                               |            |          | 🔿 🔛 รูปภาพ                                                                                                    |       |
|                                                                                                    |                                                                               |            |          | 🔿 🎸 ข้อความ                                                                                                    |       |
|                                                                                                    | é v ana é                                                                     |            |          | 0.000                                                                                                    |       |
| กำถามค่าถามนี้ ไปในแต่ละคน อาจจะได้ค่าตอบที่หลากหลาย แต่ไปในทางเดียวกัน ทางหมขอนิยามแบบ<br>ให้ก็เป็นต่ออิตหวับเรกของ โควอนดี หรือเอรื่องนี้ออันหาโรเป็นต่อวิทย โอยใช้ Kawand (อัยเรืออ) ที่เราอ่อ                                                                                                    | นี้ครับ SEO คือ การทำ<br>งการ เพื่อที่จะได้บัดนเข้า                           |            |          | 🔿 🗭 สถานะ                                                                                                    |       |
| ถ้าถามดำถามนี้ ไปในแต่ละคน อาจจะได้ดำคอบที่หลากหลาย แต่ไปในทางเดียวกัน ทางหมขอนียามแบบ<br>ให้เว็บใชด์ดีดหน้าแรกของ coople หรือเครื่องมือค้นหาเว็บไซต์อื่นๆ โดยใช้ Keyword (คียเว็รด์) ที่เราต์อ                                                                                                    | นี้ครับ SEO คือ การทำ<br>งการ เพื่อที่จะได่มีคนเข้า                           |            |          | <ul> <li>๑</li> <li>๑</li> <li>๑</li> <li>๑</li> <li>๑</li> <li>๑</li> <li>๑</li> <li>๓</li> <li>๓</li></ul>                                                                      |       |
| รักถามคำถามนี้ ไปในแต่ละคน อาจจะได้คำตอบที่หลากหลาย แต่ไปในทางเดียวกัน ทางผมขอนิยามแบบ<br>หเว็มไซต์ติดหน้าแรกของ accelle หรือเครื่องมือคันหาเว็มไซต์อื่นๆ โดยใช้ Keyword (ดียเร็รต์) ที่เราต่อ<br>https://www.google.co.th/<br>หรวน                                                                                                    | นี้ครับ SEO คือ การทำ<br>งการ เพื่อที่จะได่มีคนเข้า                           |            |          | <ul> <li>๑ ๑ สถานะ</li> <li>๑ ๑ สถานะ</li> <li>๑ ๑ สุดคุย</li> <li>๑ ๑ สิงภ์</li> </ul>                                                                                                    |       |
| ก็ถามด้าถามนี้ ไปในแต่ละคน อาจจะได้ค้าดอบที่หลากหลาย แต่ไปในทางเดียวกัน ทางหมขอนิยามแบบ<br>หน็วันใชด์ดิดหน้าแรกของ coopig หรือเครื่องมือคันหาเว็บไซต์อื่นๆ โดยใช้ Keyword (คียเว็รด์) ที่เราต์อ<br>https://www.google.co.th/ เมื่อ<br>เท่ามน                                                                                                    | นี้ครับ SEO คือ การทำ<br>งการ เพื่อที่จะได้มีคนเข้า                           |            |          | <ul> <li>๑๐ สถานะ</li> <li>๑๐ สถานะ</li> <li>๑๐ สถา</li> <li>๑๐ สงภ์</li> </ul>                                                                                                    |       |
| รักถามคำถามนี้ ไปในแต่ละคน อาจจะได้คำตอบที่หลากหลาย แต่ไปในทางเดียวกัน ทางหมขอนิยามแบบ<br>หนีวันใชค์ติดหน้าแรกของ coopig หรือเครื่องมือค่นหาเว็บใชต่อื่นๆ โดยใช้ Keyword (คียเว็รด์) ที่เราต่อ<br>https://www.google.co.th/                                                                                                    | นี้ครับ SEO คือ การทำ<br>งการ เพื่อที่จะได้มีคนเข้า<br>                       |            |          | <ul> <li>๑ ๑ ๓๓๚ะ</li> <li>๑ ๑ ๗๓๚ะ</li> <li>๑ ๑ ๗๓๚</li> <li>๑ ๗๓๚</li> <li>๗๚ฅ๚</li> <li>๗๚ฅ๚</li> <li>๗๚๚</li> <li>๗๚๚</li></ul> |       |
| Fiorมศ์าถามนี้ ไปในแต่ละคน อาจจะได้ค่าดอบทั้หลากหลาย แต่ไปในทางเดียวกัน ทางหมขอนิยามแบบ<br>หเว็บใชต์ดิดหน้าแรกของ coopile หรือเครื่องมือคันหาเว็บไซต์อื่นๆ โดยไข้ Keyword (ดียเร็รด์) ที่เราต่อ<br>https://www.google.co.th/                                                                                                    | นี้ครับ SEO คือ การทำ<br>งการ เพื่อที่จะได่มีคนเข้า<br>= • • •                |            |          | <ul> <li>๑ สถานะ</li> <li>๑ หลุย</li> <li>๑ มีลด์</li> </ul>                                                                                                    |       |
| รักถามคำถามนี้ ไปในแต่ละคน อาจจะได้ค่าดอบทั้หลากหลาย แต่ไปในทางเดียวกัน ทางหมขอนียามแบบ<br>หเว็บใชต์ดิดหน้าแรกของ account หรือเครื่องมือคันหาเว็บใชต์อื่นๆ โดยใช้ Keyword (ดียเร็รด์) ที่เราต่อ<br>https://www.google.co.th/                                                                                                    | นี้ครับ SEO คือ การทำ<br>งการ เพื่อที่จะได้มีคนเข้า<br>= • • • • • =<br>= • • |            |          | <ul> <li>๑ สถานะ</li> <li>๑ หลุดย</li> <li>๗ สิงก์</li> </ul> <b>หมวอหมุ่</b> พมวอหมู่ที่งหมด ใช้ม่อย 🕑 News                                                                                                    |       |
| รักถามคำถามนี้ ไปในแต่ละคน อาจจะได้ค่าดอบทั้หลากหลาย แต่ไปในทางเดียวกัน ทางหมขอนิยามแบบ<br>หเว็บใชต์ติดหน้าแรกของ accord หรือเครื่องมือคันหาเว็บใชต์อื่นๆ โดยใช้ Keyword (ดียเร็รด์) ที่เราต่อ<br>https://www.google.co.th/<br>intersection of the section of the section of | นี้ครับ SEO คือ การทำ<br>งการ เพื่อที่จะได้มีคนเข้า<br>: * * * * * *<br>= • • |            |          | <ul> <li>๑ สถานะ</li> <li>๑ หลุย</li> <li>๑ สิงก์</li> </ul> <b>หมวดหมู่ หมวดหมู่ หมวดหมู่ พ</b> มาดหมู่ทั้งหมด ใช้ม่อย <b>พ</b> มาดหมู่ทั้งหมด ใช้ม่อย <b>พ</b> มาดหมู่                                                                                                    |       |
| กำถามดำถามนี้ ไปไหแต่ดะคน อาจจะได้ดำดอบทั้งหอากหลาย แต่ไปในทางเดียวกัน ทางหอเขอนิยามแบบ<br>โหโว้มไซต์คิดหน้าแรกของ ออออโ หรือเครื่องมือคันหาเว็บไซต์อื่นๆ โดยใช้ Keyword (ดัยเร็รด์) ที่เราต่อ<br>https://www.google.co.th/                                                                                                    | นี้ครับ SEO คือ การทำ<br>งการ เพื่อที่จะได้มีคนเข้า<br>                       |            |          | ๑         สถานะ           ๑         หลุดย           ๑         ธิงก์             หมวดหมู่         หมวดหมู่           พมวดหมู่ที่งหมด         ใช้ม่อย           ♥         News           E-mail         Hosting                                                                                                    |       |
| รักถามดำถามนี้ ไปไหแต่ละคน อาจจะได้คำตอบทั้งหอากหลาย แต่ไปในทางเดียวกัน ทางหอเขอนิยามแบบ<br>โหโร้บไซต์คิดหน้าแรกของ อออกไข หรือเครื่องมือคันหาเว็บไซต์อื่นๆ โดยใช้ Keyword (ดัยเร็รด์) ที่เราต่อ<br>https://www.google.co.th/                                                                                                    | นี้ครับ SEO คือ การทำ<br>งการ เพื่อที่จะได้มีคนเข้า<br>= • • • •              |            |          | ๑         สถานะ           ๑         หลุดย           ๑         ธิงกั             หมวดหมู่           พมวดหมู่           พมาด           ได้เป็น           พมาด           พมาด <t< td=""><td></td></t<>                                                                                                    |       |
| ถ้าถามคำถามนี้ ไปไนแต่ละคน อาจจะได้ค่าดอบที่หลากหลาย แต่ไปในทางเดียวกัน ทางหมายมัยวมแบบ<br>โหโร้มไขต์คิดหน้าแรกของ coord หรือเครื่องมือคันหาเว็บไขต์อื่นๆ โดยไข้ Keyword (สัยเร็รด์) ที่เราต่อ<br>https://www.google.co.th/                                                                                                    | นี้ครับ SEO คือ การทำ<br>งการ เพื่อที่จะได้มีคนเข้า<br>= • • •                |            |          | ๑         สถานะ           ๑         พูลลุย           ๑         สิงก์           พมวดหมู่         พมวดหมู่           พมวดหมู่         เป็นประกูล           พมวดหมู่         เป็นประกูล           พมวดหมู่         เป็นประกูล           พมวดหมู่         เป็นประกูล           พมวดหมู่         เป็นประกูล           พมวดหมู่         เป็นประกูล           พมวดหมู่         เป็นประกูล           พมาด         เป็นประกูล           พมาด         เป็นประกูล           พมาด         เป็นประกูล                                                                                                    |       |

หากต้องการแก้ไข URL ใหม่ให้เราคลิกที่ข้อความที่ครอบไว้อีกครั้งจะปรากฏปุ่ม "แก้ไข" จากนั้นใส่ URL ใหม่ที่ต้องการ และยังสามารถนำ Link ที่ไม่ต้องการออกได้ โดยคลิกที่ปุ่ม "เอาลิงก์ออก" ค่ะ

| า เพิ่มสือ 🚺 YouTube                                                                                                    | เสมือนจ        | ริง ตัวอักษร       | ย้ายไปดังขยะ            | ฮปเดด |
|----------------------------------------------------------------------------------------------------|----------------|--------------------|-------------------------|-------|
| Publisher 🔹 dawin 🔹 B I 🗄 🗄 🖆 🍪 🗮 🗐 🕄 🚍 🧱 😳 📀                                                                                                    |                | $\times$           |                         |       |
| <sup>AC</sup> - <u>A</u> · <u>B</u> Ø Ω 律 型 ↑ / <sup>0</sup> Θ                                                                                                    |                |                    | ຽປແນນ                   |       |
| การเลือกค่า Keyword จึงมีความสำคัญมาก ให้เลือกค่ำที่มีการแข่งขันไม่สูงมาก และมีคนค้นพอสมควร จากนั้นใส                                                                                                    | คำเหล่านี้ลงใป |                    | 🔘 🖈 มาตรธาน             |       |
| ในบทความของเรามากๆ เพื่อเน้นใน Google ทราบว่าใจความหลักของบทความนี้คืออะไร                                                                                                    |                |                    | 0 III 361a              |       |
| ด้วอย่างเรามีเว็บไซด์ชื่อว่า www.homeandcar.com หากเว็บไซด์ของเราทำ SEO โดยการใช้ Keyword ในการคำ                                                                                                    | เหาเช่นคำว่า   |                    | 🔿 🔛 คลังภาพ             |       |
| "ขายสินคำบ้านและรถ" หรือ "บ้านและรถสวยๆ" หากเราเอาคำเหล่านี้ไปพิมพ์ในเครื่องมือค้นหา Google เว็บไซต์ของเราจะติด<br>อันดับ Top ถ้าเรามีการทำ SEO ครับ                                                                                                    | 🔿 🎵 เสียง      |                    |                         |       |
|                                                                                                    |                | 🔿 👿 เนื้อเรื่องย่อ |                         |       |
|                                                                                                    |                |                    | 🔿 🔛 รปภาพ               |       |
| ถ้าถามค่าถามนี้ ไปในแต่ละคน อาจจะใต้ค่าดอบที่หลากหลาย แต่ไปในทางเดียวกัน ทางผมขอนียามแบบนี้ครับ SEO คือ การทำ<br>ให้เว็บใชด์ดิดหน้าแรกของ <u>Google</u> หรือเครื่องมือค่นทาเว็บไซต์อื่นๆ โดยใช้ Keyword (ดียเวิรด์) ที่เราต่องการ เพื่อที่จะได้มีคนเข้า<br>ชมเว็บไซต์ของเร <mark>้ google.co.th</mark> 🖉 🔏                                                                                                    |                | 🔘 🍏 ข้อความ        |                         |       |
|                                                                                                    |                | 🔿 💬 ສຄານະ          |                         |       |
|                                                                                                    |                | 🔿 🤎 พุดคุย         |                         |       |
|                                                                                                    |                |                    | 🔾 🧬 ลึงก์               |       |
| (e) ≥ 4 minute paper and only an one of the first statement of the statement of the statement.                                                                                                    |                |                    | หมวดหมู่                |       |
| Google encased server als as 0,                                                                                                    | = • 😝          |                    |                         |       |
| Anne Ani We ware and Andre order adults<br>account and All Second State                                                                                                    |                |                    | หมวดหมู่ทั้งหมด ใช้บ่อย |       |
| Dedoatied server - Cuatemate Devises possible - verlauret<br>Sanzi ververbanet - verlauret solatet<br>verlauret hav a verlauret verlauret verlauret verlag enti-                                                                                                    |                |                    | ✓ News                  |       |
| 197 Tupost ABI Total Testi Serie Series Annuel<br>Delica al Visiong<br>estado Serie Franza<br>Series Dever Franza                                                                                                    |                |                    | 🗌 E-mail                |       |
| Environment opt Server weige Mit - strate en KOTA Stadiu 1° Telling<br>Stadiu men methoden strategi + 4 CHI 101 101<br>method new off the stadie Mitter and strate and program for 1000 method.                                                                                                    |                |                    | Hosting                 |       |
| Dearthmag Hand Sharel 1999 Hitting Andreas Anna Anna Hand Hand Hand Hand Hand Hand Hand H                                                                                                    |                |                    | How To                  |       |
| experience of the second second |                |                    | Promotion               |       |
| 7 W <                                                                                                    |                |                    | L VPS                   |       |

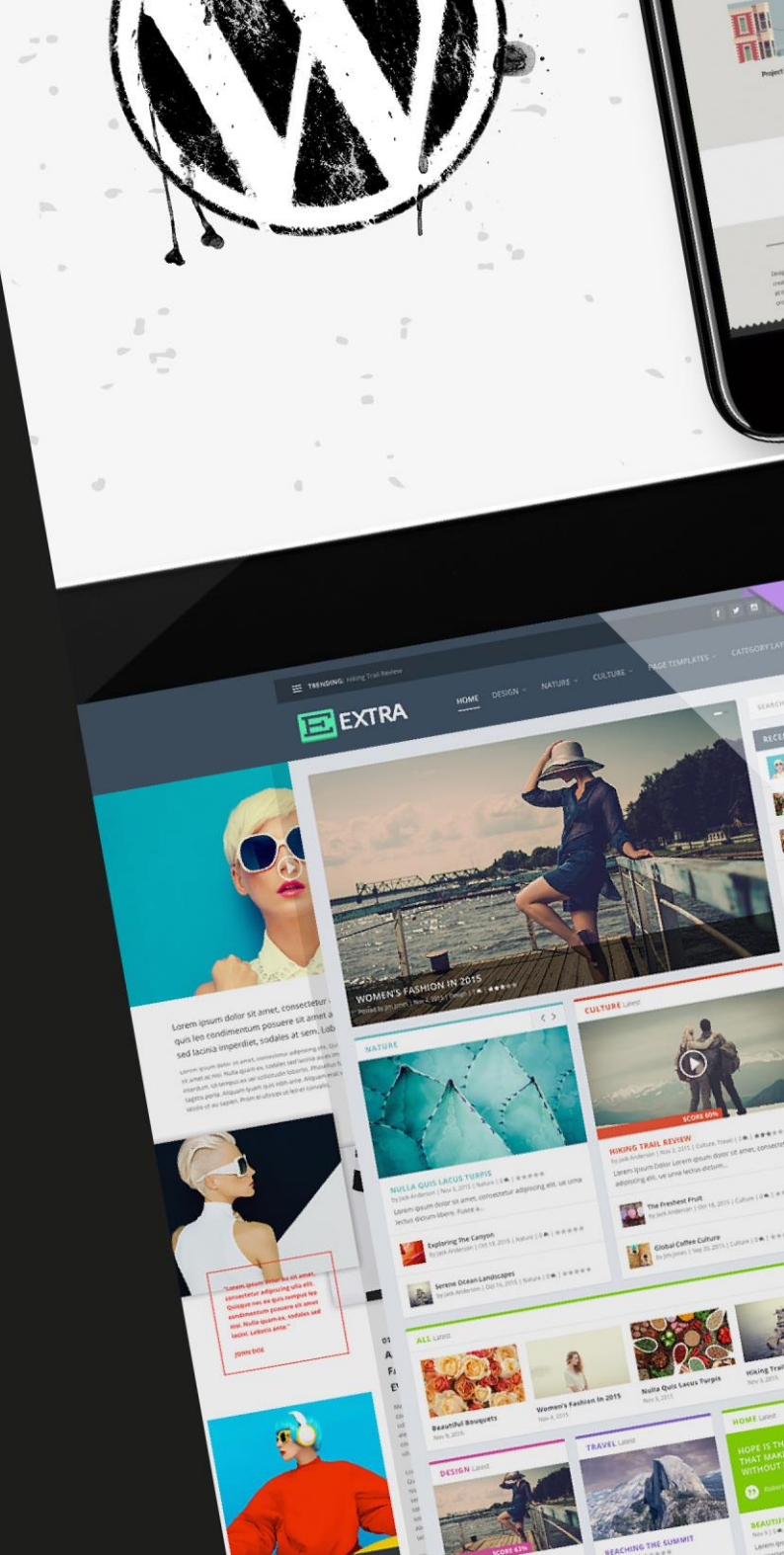

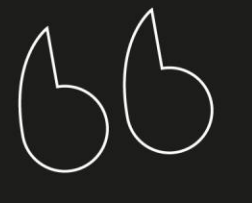

เหมาะสำหรับ ผู้ที่อยากมีเว็บไชต์เป็นของตัวเอง โดยไม่ต้องมีพื้นฐานการเขียนเว็บ เข้าใจง่าย อธิบายละเอียด

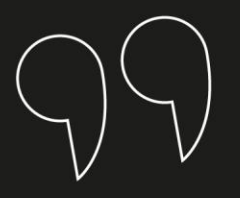

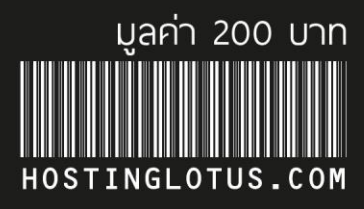